# Configuring the Cisco 7920 Wireless IP Phone with WEP Keys, VLANs, and LEAP

#### Document ID: 43622

| Introduction                                                               |
|----------------------------------------------------------------------------|
| Prerequisites                                                              |
| Requirements                                                               |
| Components Used                                                            |
| Related Products                                                           |
| Conventions                                                                |
| Background Theory                                                          |
| Network Diagram                                                            |
| Using Open Authentication and Static WEP Keys                              |
| Configuring the Cisco 7920                                                 |
| Configuring the Cisco Aironet 1200 AP                                      |
| Using Open Authentication, Static WEP Keys, and VLANs                      |
| Configuring the Cisco 7920                                                 |
| Configuring the Cisco Aironet 1200 AP with a VLAN                          |
| Configuring 802.1Q Trunking on the Catalyst 2924 XL                        |
| Configuring the Inter-VLAN Router                                          |
| Using Cisco LEAP                                                           |
| Configuring the Cisco 7920                                                 |
| Configuring the Cisco Aironet 1200 AP for LEAP                             |
| Configuring the Cisco Secure Server for LEAP                               |
| Troubleshooting Guidelines                                                 |
| Cisco 7920 Exhibits Problems After Configuration Changes                   |
| Cisco 7920 Error Message – Association Failed, No AP Found                 |
| Cisco 7920 Error Message – No Service IP Config Failed                     |
| Cisco 7920 Error Message – Registration Rejected                           |
| Cisco 7920 Error Message – Connecting to CallManager 0–5                   |
| Cisco 7920 Configuration Utility Can Not Connect to 7920 – Connection Busy |
| LEAP Authentication Fails                                                  |
| General Troubleshooting Hints                                              |
| Appendix: Configuring the Cisco 7920 with CallManager                      |
| Related Information                                                        |

## Introduction

This document explains how to configure the Cisco 7920 Wireless IP Phone (Cisco 7920) in common network scenarios. It starts with the most basic configuration required to implement a Cisco 7920. It goes on to explain the next level of complexity, which is the use of VLANs. The final level of complexity is the use of Cisco Secure Access Control Server (ACS) for security. The goal of this document is to provide the reader with a single document that covers the basic tasks required to implement a Cisco 7920 in a lab environment, so that the user can use these skills to implement a Cisco 7920 in a live environment. The reason that this document is targeted at a lab environment is that it is impossible to cover, in a single document, all of the possible permutations of equipment and features that are available to implement a Cisco 7920 in a live environment.

The Cisco 7920 is the first Cisco product to combine Voice over IP (VoIP) technology, Wireless LAN (WLAN) technology, Quality of Service (QoS), and Access/Authentication/Authorization (AAA) security. In

order to successfully implement and support the Cisco 7920, system administrators must become familiar with all of these technology areas.

This document was created primarily for readers who have limited experience with one or more of the products and technologies required to install and configure a Cisco 7920 IP Phone. It will also benefit readers that have a great deal of experience in some of the areas but not others.

QoS is not covered in this document, because it is not required that you implement QoS to bring a Cisco 7920 online to place calls. The QoS (Quality of Service) Technical Support page contains links to several very good documents about the implementation of QoS in VoIP environments.

This document also provides some troubleshooting guidelines. It is not intended to be a complete manual to install, configure, or troubleshoot the Cisco 7920 or any of the other components that are used in this document. The related documents that contain more detailed instructions are referenced in the subsequent sections, as appropriate.

WLAN infrastructure devices such as the Cisco Aironet 350 Series Access Point (AP) or the Cisco Aironet 1200 Series AP treat the Cisco 7920 the same as any other wireless 802.11b client. Cisco CallManager treats the Cisco 7920 like any other Cisco 7960 IP Phone. You can use the knowledge and skills that you already have in these areas when you install, configure, and troubleshoot a Cisco 7920.

## Prerequisites

## Requirements

This document assumes that you have an operational Cisco CallManager 3.2 or later, a Catalyst switch that supports 802.1Q VLANs, and a Cisco Secure ACS (if you are going to do Light Extensible Authentication Protocol [LEAP]). It is also assumed that you have some experience with these products.

Though it is not required, it is helpful to confirm with a PC or another wireless data client that your wireless configuration can connect over the Cisco Aironet AP to an IP device on the other side of the AP.

## **Components Used**

The information in this document is based on these software and hardware versions:

- Cisco 7920 Wireless IP Phone
- Cisco 7960 IP Phone
- Cisco CallManager 3.3(3)
- Catalyst 2924 XL version 12.0(5)WC5a
- Cisco 2651 Router version 12.2(15)T
- Cisco 1200 Series AP version 12.2(13)JA4
- Cisco Secure ACS Release 3.2

The information in this document was created from the devices in a specific lab environment. All of the devices used in this document started with a cleared (default) configuration. If your network is live, make sure that you understand the potential impact of any command.

## **Related Products**

You can substitute any Catalyst Switch that supports 802.1Q trunking. If it is based on Cisco IOS® Software (similar to a 2900 XL), then the configuration examples in this document should work. If it is based on Catalyst OS, then you have to convert the examples as required.

You can substitute any Aironet Wireless device that supports 802.11b clients. The Cisco Aironet 1200 AP examples provide some guidelines for how you should configure your Aironet device.

## Conventions

For more information on document conventions, refer to the Cisco Technical Tips Conventions.

## **Background Theory**

The Cisco 7920 is supported by Cisco CallManager 3.2 and later. It is configured as a Cisco 7960 IP Phone in Cisco CallManager; however, it has its own image file. Wireless devices, such as the Cisco Aironet 1200 AP, treat the Cisco 7920 like a typical wireless client.

If you are not already familiar with Wireless Security issues and best practices, refer to Wireless LAN Security White Paper before you proceed with a live installation of a Cisco 7920.

You should be familiar with the basic administrative and user tasks for the Cisco 7920. The Cisco 7920 documentation is available in the Products and Services area of Cisco.com.

If you have not already configured the Cisco 7920 or any other Cisco IP Phone on your Cisco CallManager server, see the Appendix: Configuring the Cisco 7920 with CallManager section of this document before you begin. Add the additional IP phone at this time as well: it is required to perform VoIP test calls to and from the Cisco 7920.

**Tip:** When you use the USB cable that is provided with the Cisco 7920 to configure it with the Cisco 7920 PC-based Configuration Utility, the Cisco 7920 appears as a network device on the PC. Any time that the Cisco 7920 is connected to the PC through the USB cable, you can see that this connection exists. On the PC, choose **Start > Settings > Networking and Dial Up Connections**. One of the connections is the Cisco 7920. Do not make any changes to it. It is only used by the Cisco 7920 Configuration Utility through the USB port. When you disconnect the Cisco 7920 from the PC, this interface disappears from your Networking and Dial Up Connections until the next time that you connect it. Issue the **ipconfig /all** command (from a command prompt on your PC) to view the IP settings used by the Cisco 7920 USB connection.

If you are not already familiar with the text editing mode for the Cisco 7920, consider these points:

- The asterisk (\*) toggles between lower and upper case characters.
- The hash (#) allows you to enter Special Characters. Press the **Back** key to exit Special Character mode.
- Press the **Clear** key to delete the previous character.
- The large buttons with white arrows move the cursor left and right.
- To enter a character, press the number button with the character that you want to use. Keep pressing the button until the character shows up.

For example, to enter the letter z press the 9 key four times. To enter the letter Z, press the asterisk first then press the 9 key four times.

Once the character that you want is displayed, wait for a few seconds. The cursor will move to the right of the last character that you entered. To enter a number keep pressing the button until the number appears.

## **Network Diagram**

This document uses this network setup:

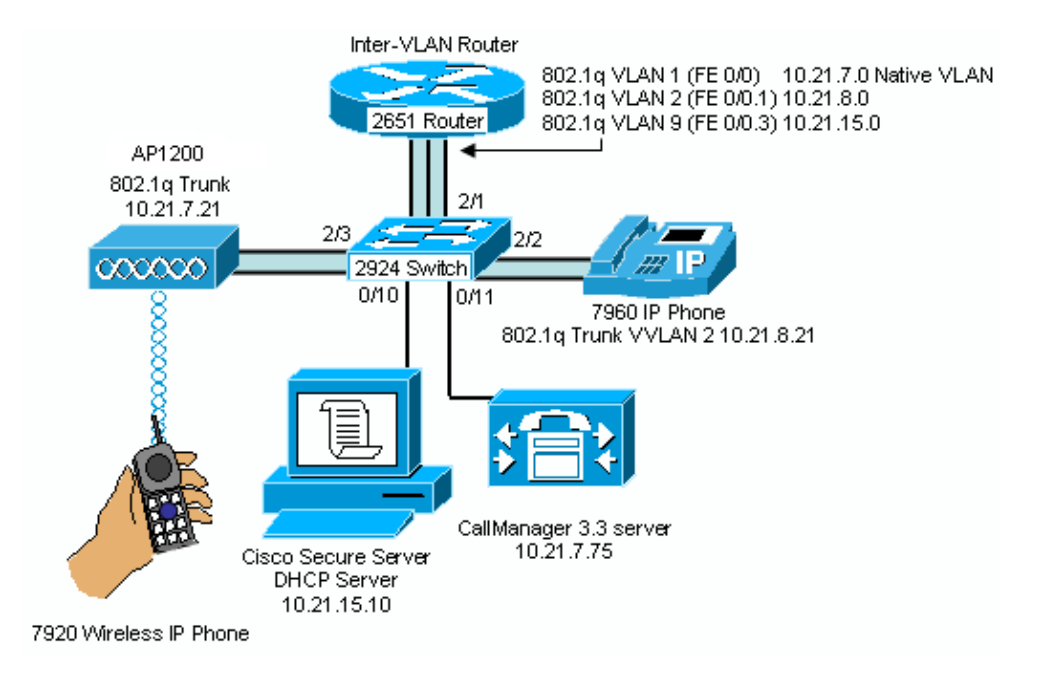

## Using Open Authentication and Static WEP Keys

If you want to learn more about Wireless Security before you start this section, refer to these documents:

- Cisco Aironet Wireless LAN Security Overview
- Security Setup for the Cisco Aironet 350
- Wireless Virtual LAN Deployment Guide

This example is based on the use of open authentication and 128–bit static Wired Equivalent Privacy (WEP) encryption keys.

**Caution:** It is not recommended to use Shared Key authentication because it is very easy to

compromise.

This task guides you through a very basic Cisco 7920 and Cisco Aironet 1200 AP configuration. This configuration allows the Cisco 7920 to authenticate and associate with the 1200 AP. When you are done, the Cisco 7920 should be able to register with the Cisco CallManager server.

**Note:** When you are using open authentication, the Cisco Aironet 1200 AP will authenticate all devices that send it authentication requests. However, only devices with the correct WEP encryption keys will be able to associate with the 1200 AP and to send traffic over it successfully.

## **Configuring the Cisco 7920**

This subtask assumes that you have already installed the Cisco 7920 Configuration Utility that came with your Cisco 7920. If you have not yet installed this utility, stop and do so now. The instructions for the installation are included with your Cisco 7920.

#### Step-by-Step Instructions

The instructions in this section guide you through the minimum configuration steps that are required to enable a Cisco 7920 with a static WEP key.

- 1. Turn on the Cisco 7920.
- 2. Choose Menu > Phone Settings > USB Enable / Disable [Enable] to enable the Cisco 7920 USB port.
- 3. Connect the Cisco 7920 to the USB cable. (The USB cable should already be connected to the PC.)
- 4. Start the Cisco 7920 Configuration Utility on the PC.

**Note:** If you use Cisco Wireless IP Phone 7920 Firmware Release 2.0, use Cisco 7920 Configuration Utility 2.0. If you use an earlier firmware version on the phones, then you must use an earlier version of the Configuration Utility. Cisco 7920 Configuration Utility 2.0 can be download from Cisco 7920 Wireless Phone Software Downloads (registered customers only).

5. Log in to the Cisco 7920.

The default User Name is Admin. The default Password is cisco. Click OK.

| Cisco 7920 Configuration Utility<br>File Edit View Connection Window Help                                                                                                    | _IO X |
|----------------------------------------------------------------------------------------------------|-------|
|                                                                                                    |       |
| 🔗 Current Phone Settings Window                                                                                                    | -OX   |
| Phone Model Number : Cisco 7920 Configuration Utility Version : 1.06.0024 Phone MAC Address :                                                                                                    |       |
| System Parameters                                                                                                    |       |
| Image: DHCP Client   IP Address :   Subnet Mask :   Primary TFTP Serv   Password :   ******   Network Settings   SSID 1 :   SSID 2 :   OK   Cancel   SSID 3 :   SSID 4 :   Authentication Type : | · · · |
| Connecting Local Time : 05/28/2003 14:40:                                                                                                    | 55 // |

6. When this popup window appears, click **OK**:

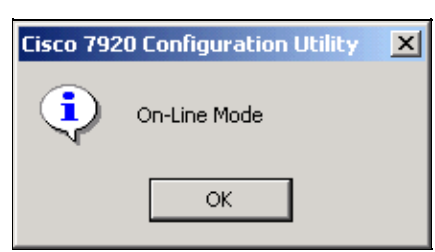

7. Choose Edit > Settings Wizard.

| Cisco 7920 Configuration Utility                       |                                           |
|--------------------------------------------------------|-------------------------------------------|
| File Edit View Connection Window Help                  |                                           |
| Copy Ctrl+X 2 2                                        |                                           |
| Paste Ctrl+V                                           |                                           |
| Settings Wizard Ctrl+W<br>Change Admin Password Ctrl+A | Configuration Utility Version : 1.06.0024 |
| Phone MAC Address : 0:d0:59:d3:51:4f                   |                                           |
| - System Parameters                                    |                                           |
| E DHCP Clant                                           |                                           |
|                                                        |                                           |
| IP Address : 10 . 21 . 7 . 24                          | 4 Primary Gateway: 10 . 21 . 7 . 72       |
| Subnet Mask: 255 . 255 . 255 . 0                       | Primary DNS Server : 10 . 21 . 7 . 76     |
| Primary TFTP Server: 10 . 21 . 7 . 75                  | 5 Secondary DNS Server: 0 . 0 . 0 . 0     |
| Network Settings                                       |                                           |
| SSID 1 : kormakur                                      | Transmit Power : 20 mW                    |
| SSID 2 :                                               | Data Rate : Automatic                     |
| SSID 3 :                                               |                                           |
| SSID 4:                                                |                                           |
|                                                        | -                                         |
| Authentication Type : Open                             |                                           |
|                                                        |                                           |
|                                                        |                                           |
| On-Line                                                | Local Time : 05/28/2003 14:42:13          |

8. When this popup window appears, click **Cancel**:

| Settings Wizard                                                | ×      |
|----------------------------------------------------------------|--------|
| Please select the type of settings you would like to perform : |        |
| System Parameters                                              |        |
| C RF Network                                                   |        |
| C Network Security                                             |        |
| C Phone Settings                                               |        |
| C Phone Lock Password                                          |        |
|                                                                |        |
|                                                                |        |
| Next>                                                          | Cancel |

9. Click **Import** to obtain the current settings on the Cisco 7920.

| 🔉 🕞 🚽 👗 🖻 🛍 😵 🐺             | 🎒 🥝 💡                                          | ility\Untitled 15.txt |
|-----------------------------|------------------------------------------------|-----------------------|
| System Parameters   RF Netw | ork   Network Security   Phone Settings   Phon | ne Lock Password      |
|                             |                                                |                       |
| DHCP Client                 |                                                |                       |
| Static IP Settings          |                                                |                       |
| IP Address :                | 172 . 1 . 1 . 1                                |                       |
| Subnet Mask :               | 255 . 255 . 255 . 0                            |                       |
| Primary TFTP Server :       | 172 . 1 . 1 . 51                               |                       |
| Primary Gateway :           | 172 . 1 . 1 . 254                              |                       |
| Primary DNS Server :        | 172 . 1 . 1 . 251                              |                       |
| Secondary DNS Server        | 192 . 168 . 1 . 251                            |                       |
| TFTP Option                 |                                                |                       |
| C Use Static                |                                                |                       |
| G Use DHCP                  |                                                |                       |
|                             |                                                |                       |
|                             |                                                |                       |
|                             |                                                |                       |
| Import                      | Export Change Phone                            | Close                 |

10. When this popup window appears, click **OK**.

| Cisco 792 | 0 Configuration Utility      | x |
|-----------|------------------------------|---|
| •         | Import settings is finished. |   |
|           | ОК                           |   |

11. Click the **System Parameters** tab.

The System Parameters configuration screen appears. In this case, the Cisco 7920 is using Dynamic Host Configuration Protocol (DHCP) to obtain its IP parameters, including the TFTP address (Cisco CallManager server).

| Cisco 7920 Configuration Utility                                                            | _ O × |
|---------------------------------------------------------------------------------------------|-------|
|                                                                                             |       |
| Phone Preference Window - C:\Program Files\Cisco\C7920 ConfigurationUtility\Untitled 15.txt |       |
| System Parameters RE Natwork Natwork Security Phone Settings Phone Lock Password            |       |
| System r diameters and retwork average r hour becauty r hour becar are not                  | 1     |
| IDHCP Client                                                                                |       |
| Static IP Settings                                                                          |       |
| IP Address : 10 . 21 . 7 . 24                                                               |       |
| Subnet Mask : 255 . 255 . 0                                                                 |       |
| Primary TFTP Server : 10 . 21 . 7 . 75                                                      |       |
| Primary Gateway : 10 . 21 . 7 . 72                                                          |       |
| Primary DNS Server : 10 . 21 . 7 . 76                                                       |       |
| Secondary DNS Server: 0.0.0.0                                                               |       |
| TTTT Outing                                                                                 |       |
| C Har Back                                                                                  |       |
| C Use Static                                                                                |       |
| (* Ose Dricr                                                                                |       |
|                                                                                             |       |
|                                                                                             |       |
|                                                                                             | _     |
| Import Export Change Phone Close                                                            |       |
| Current Pho                                                                                 |       |
| On-Line Local Time : 05/28/2003 14:57:13                                                    | 11.   |

- 12. Make any changes that your phone requires.13. Click the **RF Network** tab.

The RF Network configuration screen appears.

| Cisco 7920 Configuration Utility                                                              |
|-----------------------------------------------------------------------------------------------|
|                                                                                               |
| Phone Preference Window - C:\Program Files\Cisco\C7920 ConfigurationUtility\Untitled 15.bit * |
| System Parameters RF Network Network Security Phone Settings Phone Lock Password              |
|                                                                                               |
| Transmit Power : 20 mW 💌 Data Rate : Automatic 💌                                              |
| - SSID Setup                                                                                  |
| SSID1: kornakur Snecify                                                                       |
| SSID 2:                                                                                       |
| SSID 3 : None                                                                                 |
| SSID 4: None                                                                                  |
|                                                                                               |
|                                                                                               |
|                                                                                               |
|                                                                                               |
|                                                                                               |
|                                                                                               |
| Import Emort Change Phone Close                                                               |
|                                                                                               |
| On-Line Local Time : 05/28/2003 14:44:15                                                      |

- 14. Enter the Primary Service Set Identifier (SSID) for the Cisco Aironet 1200 AP. (You will be configuring this value in the 1200 AP in the next subtask.) Leave the Transmit Power and the Data Rate set to their default values.
- 15. Click the **Network Security** tab.

The Network Security configuration screen appears. This is the screen where you enter the Authentication Type and the static WEP keys. The 128–bit WEP keys are created using 26 hexadecimal digits (1–9, A–F).

| System Parameters       RF Network       Network Security       Phone Settings       Phone Lock Password         Authentication Type       Open       SharedKey         C LEAP       User Name :       OBOO         Password :       ********       Image Bits *         C WEP Key 1:       *********       Image Bits *         C WEP Key 2:       None *       None *         C WEP Key 3:       None *       None *         C WEP Key 4:       None *       None *                                                                                                    | Phone Preference Wi | ndow - C:\Pro | gram Files\Cisco\I | C7920 Configura | tionUtility\U | ntitled 5.txl |       |   |
|----------------------------------------------------------------------------------------------------|---------------------|---------------|--------------------|-----------------|---------------|---------------|-------|---|
| Authentication Type<br>© Open<br>© SharedKey<br>C LEAP<br>User Name : CISCO<br>Password : ***********************************                                                                                                    | System Parameters   | RF Network    | Network Security   | Phone Settings  | Phone Loc     | k Password    |       |   |
| Constrained Type     Open     Charge Phone     Clase                                                                                                    | - Authentication    | Trme          |                    |                 |               |               |       |   |
| C SharedKey C LEAP User Name : CISCO Password : ******* Encryption © WEP Key 1 : **********************************                                                                                                    | ( Open              | 1 J PC        |                    |                 |               |               |       |   |
| C LEAP<br>User Name : CISCO<br>Password : ***********************************                                                                                                    | C SharedKey         |               |                    |                 |               |               |       |   |
| User Name : CISCO<br>Password : ***********************************                                                                                                    | C LEAP              |               |                    |                 |               |               |       |   |
| Password : The second second s | User Name :         | CISCO         |                    |                 |               |               |       |   |
| Encryption    WEP Key 1:  WEP Key 2:  WEP Key 3:  WEP Key 4:  WEP Key 4:  Charge Phone  Close  Close                                                                                                    | Password :          | ******        |                    |                 |               |               |       |   |
| Encryption    WEP Key 1:  WEP Key 2:  WEP Key 3:  WEP Key 4:  WEP Key 4:  Charge Phone  Close  Close  Close                                                                                                    |                     | 1             |                    |                 |               |               |       |   |
| Encryption         © WEP Key 1:         © WEP Key 2:         None         © WEP Key 3:         © WEP Key 4:                                                                                                    |                     |               |                    |                 |               |               |       |   |
| Import     Emort     I28 Bits       WEP Key 2:     None       WEP Key 3:     None       WEP Key 4:     None                                                                                                    | Encryption          |               |                    |                 |               |               |       |   |
| C WEP Key 2: None  C WEP Key 3: None  C WEP Key 4: None  C mort Change Phone Close                                                                                                    | • WEP Key 1         | :             |                    |                 | 128 Bits 💌    |               |       |   |
| C WEP Key 3: None Close                                                                                                    | C WEP Key 2         | :             |                    | [               | None 💌        |               |       |   |
| C WEP Key 4: None                                                                                                    | C WEP Key 3         | :             |                    |                 | None 💌        |               |       |   |
| Imnort Emort Change Phone Close                                                                                                    | C WEP Key 4         | :             |                    |                 | None 💌        |               |       |   |
| Imnort Emort Change Phone Close                                                                                                    |                     | · ·           |                    |                 |               |               |       |   |
| Imnort Emort Change Phone Close                                                                                                    |                     |               |                    |                 |               |               |       |   |
| AND VIE VIENDO VIENDO VIENDO VIENDO                                                                                                    | Import              | Em            | ort Chang          | e Phone         |               |               | Close | 1 |

**Note:** The static WEP keys must be the same on the Cisco 7920 and on the wireless infrastructure devices in your network (in this case, the Cisco Aironet 1200 AP). You might want to keep a copy of them in a document in a secure location; once they are entered into a device, you can not determine what the key is from the device itself. If you do not have a record of them, you will have to create new keys when you add a new device or reconfigure an existing device.

Note: The Cisco 7920 supports up to four static WEP keys. Only one static WEP key is required.

Caution: Client devices that do not use Extensible Authentication Protocol (EAP) must contain

the Access Point s transmit key in the same key slot in the client devices WEP key lists. However, the key does not need to be selected as the transmit key in the client s WEP key list. If the transmit keys are in different slots, then your Cisco 7920 will not be able to communicate with the Cisco Aironet 1200 AP.

16. Enter at least one WEP key (in this case, 1234567890abcdef0987654321).

Note: This sample configuration only uses one WEP key. Your live network may require more.

#### 17. Click the **Phone Settings** tab.

18. The Phone Settings configuration screen appears. Configure the Cisco Discovery Protocol (CDP) parameters as shown in the next image. Enter the messages as appropriate.

| Cisco 7920 Configuration Utility                                                              | _O×    |
|-----------------------------------------------------------------------------------------------|--------|
|                                                                                               |        |
| Phone Preference Window - C:\Program Files\Cisco\C7920 ConfigurationUtility\Untitled 15.bst * | LOX    |
| System Parameters   RF Network   Network Security   Phone Settings   Phone Lock Password      |        |
| Greeting Message: Lab 7920                                                                    |        |
| Welcome Message : Lab 7920                                                                    |        |
| Ring Tone                                                                                     |        |
| Default Ring Tone in phone :                                                                  |        |
| Ring List Filename (* xml) and Path :                                                         |        |
| Ring Tone Name :                                                                              |        |
| CDP Setup                                                                                     |        |
| 🔽 Cisco Discovery Protocol                                                                    |        |
| CDP Time To Live (Seconds) : 180                                                              |        |
| CDP Transmit Interval (Seconds) : 60                                                          |        |
| New Firmware Image                                                                            |        |
| 🖵 Upload New Firmware Image                                                                   |        |
| Firmware Image Filename and Path :                                                            |        |
|                                                                                               |        |
| Import Export Change Phone Close                                                              |        |
| Current Pha. B X                                                                              |        |
| On-Line Local Time : 05/28/2003 14:45:                                                        | 13 //. |

**Note:** The Phone Lock Password tab is not covered in this document. Refer to the Cisco 7920 Administrator Guide for more information on this tab.

19. Click **Export** and the next popup window appears. It is not required that you save the settings to a local file; but, if you would like to do so, click **OK** and then continue with the rest of this procedure.

| Cisco 792 | 0 Configuration Utility                                                                           |
|-----------|---------------------------------------------------------------------------------------------------|
| ⚠         | Before exporting settings to phone, please save settings to the configuration file.<br>Continue ? |
|           | OK Cancel                                                                                         |

**Note:** The static WEP keys are not saved in the configuration file. If you reset a phone to the factory defaults, you can not just download the configuration to completely reconfigure it. You will still have to re–enter the static WEP keys.

20. When this popup window appears, click **OK**:

| Cisco 792 | O Configuration Utility | × |
|-----------|-------------------------|---|
| •         | Upload succeeded !      |   |
|           | OK                      |   |

21. Choose **Connection > Logout**.

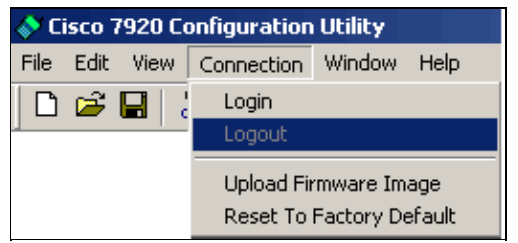

22. When this popup window appears, click Yes:

| Logout Window |          |            |        |   | <u> </u> |
|---------------|----------|------------|--------|---|----------|
| Are you su    | re you w | ant to log | g out? |   |          |
| Yes           |          | 1          | No     | ] |          |

23. When this popup window appears, click **OK**:

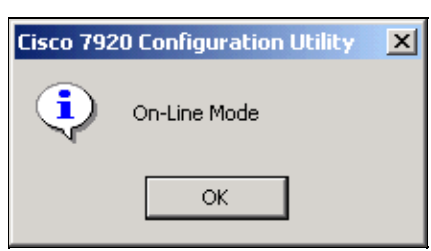

24. Choose **File** > **Exit**. The next popup window appears. If you want to save the Log History, click **Yes** and save it to disk. Otherwise, click **No**.

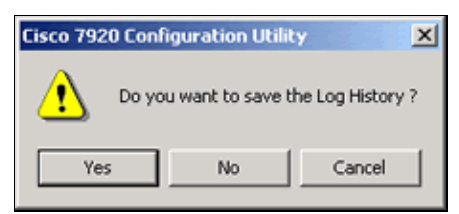

25. Right-click the USB icon on the taskbar.

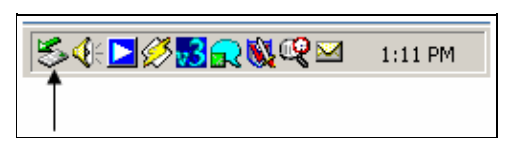

26. Select Cisco 7920 USB and click Stop.

| 🍒 Unplug or Eject Hardware                                                                                                    | ? ×                                 |
|----------------------------------------------------------------------------------------------------|-------------------------------------|
| Select the device you want to unplug or eject, and then a Windows notifies you that it is safe to do so unplug the de computer. | click Stop. When<br>evice from your |
| Hardware devices:                                                                                                    |                                     |
| Elsco 7920 USB                                                                                                    |                                     |
| Cisco 7920 USB at USB Device                                                                                                    |                                     |
| Properties                                                                                                    | Stop                                |
| Display device components                                                                                                    |                                     |
| ✓ Show Unplug/Eject icon on the taskbar                                                                                         | Close                               |

27. When this popup window appears, click **OK**:

| Stop a Hardware device                                                                                           |
|----------------------------------------------------------------------------------------------------|
| Confirm devices to be stopped, Choose OK to continue.                                                            |
| Windows will attempt to stop the following devices. After the devices are<br>stopped they may be removed safely. |
| Eisco 7920 USB                                                                                                   |
|                                                                                                    |
|                                                                                                    |
|                                                                                                    |
| OK Cancel                                                                                                    |

28. When this popup window appears, click **OK**:

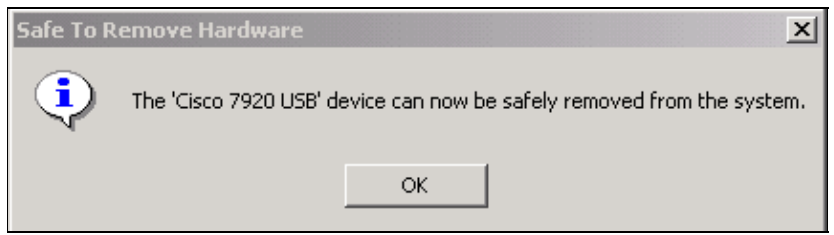

29. Choose Menu > Phone Settings > USB Enable / Disable [Disable] to disable the Cisco 7920 USB port.

#### Verifying

There are no steps to verify this part of the configuration. It can be verified at the end of the next subtasks.

#### Troubleshooting

All of the troubleshooting guidelines can be found in the Troubleshooting Guidelines section at the end of this document.

## Configuring the Cisco Aironet 1200 AP

The instructions in this section describe the minimum configuration steps to enable a Cisco Aironet 1200 AP with static WEP keys. This will allow the Cisco 7920 to access the LAN and to register with a Cisco CallManager server.

#### Step-by-Step Instructions

**Tip:** Right–click the **Back** button on your browser to quickly return to a previous page in the Cisco Aironet 1200 AP management pages.

| <u>File</u> dit                          | ⊻iew F <u>a</u>      | vorites <u>H</u> istory <u>G</u> roups            | Options Tools Tabs Help Links 🛃 ats 🥃             |  |  |  |
|------------------------------------------|----------------------|---------------------------------------------------|---------------------------------------------------|--|--|--|
|                                          | <del>()</del> -      | 🔊 - 💌 🔁 🏠                                         | 🔎 🧙 🕑 🤌 🧽 🖻  📆                                    |  |  |  |
| Address [                                | Cisco IC             | DS Series AP - Security                           | Line and Construction Ref. Sec. 20                |  |  |  |
| 🕩 ug RNF                                 | Cisco II<br>Cisco II | JS Series AP - Association<br>JS Series AP - Abme | 📫 🛛 🖬 Cisco CallManager 3 🗎 🖬 Cisco Wireless IP F |  |  |  |
|                                          |                      | Close Window                                      |                                                   |  |  |  |
| Cisco Systems<br>Cisco 1200 Access Point |                      |                                                   |                                                   |  |  |  |

- 1. Load the Cisco Aironet 1200 AP administration page into your browser with the address http://1200ap-ip-address.
- 2. Use the left navigation bar to configure the Access Point.
  - a. Choose **Security > SSID Manager**.
  - b. On the SSID Properties page, select **<NEW>** in the Current SSID List and enter the SSID in the SSID field.

For the purpose of the configuration, the SSID is **kormakur**. It should be the same one that you previously entered in the Cisco 7920.

|                     | RADIO0-802.11B                     | RADI01-802.11A |                           |
|---------------------|------------------------------------|----------------|---------------------------|
| HOME                |                                    |                |                           |
| EXPRESS SET-UP      | Hostname ap                        |                | ap uptime is 2            |
| NETWORK MAP +       |                                    |                |                           |
| ASSOCIATION         | Consults CCID Manager Dadied 00    | 2.44D          |                           |
| NETWORK +           | Security: SSID Manager - Naulou-ou | 2.118          |                           |
| INTERFACES          | SSID Properties                    |                |                           |
| SECURITY            |                                    |                |                           |
| Admin Access        | Current SSID List                  |                |                           |
| SSID Manager        | < NEW >                            |                | comakur                   |
| Server Mananer      |                                    | _              | aalor (komakur            |
| Local RADIUS Server |                                    |                | VIAN: CNONE > Defen MIANE |
| Advanced Security   |                                    |                | VENIL PETERS DELLE VENIL  |
| SERVICES +          |                                    |                |                           |
| WIRELESS SERVICES + | Delete Derliel Delete              | su 1           |                           |
| SYSTEM SOFTWARE +   | Delete-Hadiou                      |                |                           |
| EVENT LOG +         |                                    |                |                           |

3. To edit the SSID, select the required one from the Current SSID List and edit it.

Because the configuration requires the use of Open Authentication, check **Open Authentication** in the Authentication Settings area (it is checked by default, if you have not changed it).

| Authentication Settings  |                 |   |  |  |  |  |
|--------------------------|-----------------|---|--|--|--|--|
| Methods Accepted:        |                 |   |  |  |  |  |
| Open Authentication:     | < NO ADDITION>  | • |  |  |  |  |
| 🗖 Shared Authentication: | < NO ADDITION>  | • |  |  |  |  |
| Network EAP:             | < NO ADDITION > |   |  |  |  |  |

4. Click **Apply–All** to apply the SSID and the Authentication settings for all of the Radio interfaces; or click **Apply–Radio0** to apply the settings only to Radio0.

| General Settings              |           |         |           |              |            |        |
|-------------------------------|-----------|---------|-----------|--------------|------------|--------|
| EAP Client (optional):        |           |         |           |              |            |        |
|                               | Username: |         | Password: |              |            |        |
| Association Limit (optional): |           | (1-255) |           |              |            |        |
| Enable Proxy Mobile IP        |           |         |           |              |            |        |
|                               |           |         |           | Apply-Radio( | ) Apply-Al | Cancel |

5. When this popup warning appears, click **OK**:

| ? | WARNING:<br>The settings show<br>Click 'OK' to cont | vn on this page will be upda<br>inue. | ted. |
|---|-----------------------------------------------------|---------------------------------------|------|
|   | ОК                                                  | Cancel                                |      |

- 6. Choose **Security > Encryption Manager** to configure the WEP keys.
  - a. In the Encryption Modes area, click the **WEP Encryption** radio button, and select **Mandatory**.
  - b. Click the **Encryption Key 1** radio button to set it as the Transmit Key, and enter the same WEP key that you entered in the Cisco 7920 (in this case, **1234567890abcdef0987654321**).

Note: The WEP key input appears as asterisks. This is normal behavior.

For more information on the configuration of WEP keys, refer to Configuring WEP and WEP Features.

- c. Leave the Key Size set to the default value (128 bit).
- d. Click **Apply-Radio0** or **Apply-All** (as appropriate) to save the settings.

|                                 | RADIO0-802.11B                                                                                                  | RADI01-802.11A  |                                                                                                    |                                  |
|---------------------------------|----------------------------------------------------------------------------------------------------|-----------------|----------------------------------------------------------------------------------------------------|----------------------------------|
| EXPRESS SET-UP                  | Hostname ap                                                                                                    |                 | ap upfir                                                                                                    | e is 2 days, 2 hours, 59 minutes |
| NETWORK MAP +                   |                                                                                                    |                 | 44-                                                                                                    |                                  |
| ASSOCIATION                     | Security: Encryption Manager - Rad                                                                              | lio0-802.118    |                                                                                                    |                                  |
| INTERFACES                      | Encryption Modes                                                                                                |                 |                                                                                                    |                                  |
| SECURITY<br>Admin Arcess        | and the second second second second                                                                             |                 |                                                                                                    |                                  |
| SSID Manager                    | C None                                                                                                    |                 |                                                                                                    |                                  |
| Encryption Manager              | @ WEP Encryption                                                                                                | Aendetory .     |                                                                                                    |                                  |
| Local RADIUS Server             |                                                                                                    | Cisco Compliant | TKIP Features: 🔽 Enable MIC 🔽 Enable Per Pa                                                                                                    | cket Kaying                      |
| Advanced Security<br>REEVACES + | C Cipher                                                                                                    | VEP 128 bit     |                                                                                                    |                                  |
| WIRELESS SERVICES +             |                                                                                                    |                 |                                                                                                    |                                  |
| SYSTEM SOFTWARE +               | Francisco Marco                                                                                                 |                 |                                                                                                    |                                  |
| EVENT LOO +                     | Encryption Roys                                                                                                 |                 |                                                                                                    |                                  |
|                                 |                                                                                                    | Transmit Key    | Encryption Key (Hexadecimal)                                                                                                    | Key Size                         |
|                                 | Encryptio                                                                                                    | n Key t: G      |                                                                                                    | 128 bit 💌                        |
|                                 | Encryptio                                                                                                    | n Key 2: C      |                                                                                                    | 120 bit •                        |
|                                 | Encontin                                                                                                    | Next C          |                                                                                                    | I TOO LA R                       |
|                                 | систурно                                                                                                    | a ney x         | and the second second | 1120 04 2                        |
|                                 | Encryptio                                                                                                    | n Key &         |                                                                                                    | 128 bit                          |
|                                 |                                                                                                    |                 |                                                                                                    |                                  |
|                                 |                                                                                                    |                 |                                                                                                    |                                  |
|                                 | Global Properties                                                                                               |                 |                                                                                                    |                                  |
|                                 | Broadcast Key Potation Interval:                                                                                | @ Disabl        | e Rotation                                                                                                    |                                  |
|                                 | in the second second second second second second second second second second second second second second second | C Enable        | Rotation with Interval OISABLED (10-10000000 sec)                                                                                                    |                                  |
|                                 |                                                                                                    |                 |                                                                                                    |                                  |
|                                 | WPA Group Key Update:                                                                                           | Enable          | Oroup Key Update On Membership Termination                                                                                                    |                                  |
|                                 |                                                                                                    | Enable          | Group Key Update On Member's Capability Change                                                                                                    |                                  |
|                                 |                                                                                                    |                 |                                                                                                    |                                  |
|                                 |                                                                                                    |                 |                                                                                                    | AppleBadiol AppleAl Cancel       |

7. When this popup warning appears, click **OK**:

| ? | WARNING:<br>The settings show<br>Click 'OK' to cont | vn on this page wil<br>inue. | i be updated. |
|---|-----------------------------------------------------|------------------------------|---------------|
|   | ОК                                                  | Cancel                       |               |

#### Verifying

This section helps you to verify the association of the Cisco 7920 with the Cisco Aironet 1200 AP and with the CallManager.

1. If you entered all of the settings correctly, the Cisco 7920 should have associated and authenticated with the Cisco Aironet 1200 AP.

This appears on the Association page.

Note: You may have to refresh the page.

| HOME                | <u>'</u> | Hostname ap ap uptime is 2 days, 3 hours, 19 minutes |      |            |                |            |        |                                                                                                    |
|---------------------|----------|------------------------------------------------------|------|------------|----------------|------------|--------|----------------------------------------------------------------------------------------------------|
| EXPRESS SET-UP      | · · ·    |                                                      |      |            |                |            |        |                                                                                                    |
| NETWORK MAP +       |          | Association                                          |      |            |                |            |        |                                                                                                    |
| ASSOCIATION         |          |                                                      |      |            |                |            |        |                                                                                                    |
| NETWORK +           |          | Clients: 0                                           |      |            | Repeaters: 0   |            |        |                                                                                                    |
| INTERFACES          |          |                                                      |      |            |                |            |        | the second second second second second second second second second second second second second second second se |
| SECURITY +          |          | View: M Client M Repeater                            |      |            |                |            |        | Apply                                                                                                    |
| SERVICES +          |          |                                                      |      |            |                |            |        |                                                                                                    |
| WIRELESS SERVICES + |          | Padio002.110                                         |      |            |                |            |        |                                                                                                    |
| SYSTEM SOFTWARE +   |          | Natiootc. The                                        |      |            |                |            |        |                                                                                                    |
| EVENTLOG +          |          | SSID kormakur :                                      |      |            |                |            |        |                                                                                                    |
|                     |          | Device Type                                          | Name | IP Address | MAC Address    | State      | Parent | VLAN                                                                                                    |
|                     |          | -                                                    | -    | 10.21.7.22 | 000d.288e.4387 | Associated | self   | none                                                                                                    |

2. If the Cisco CallManager configuration is correct, the Cisco 7920 should have registered with the CallManager server. You should now be able to place calls between the Cisco 7920 and your other IP Phone.

| System Route Plan S                           | ervice Feature Device Us                           | er Application Hel | P                                                                                                    |
|-----------------------------------------------|----------------------------------------------------|--------------------|----------------------------------------------------------------------------------------------------|
| Cisco CallMan<br>For Cisco IP Telephony Solut | ager Administratio                                 | on -               | Cisco Systems                                                                                              |
| Phone Conf                                    | iguration                                          |                    | <u>Add a new phone</u><br>Subscribe/Unsubscribe Services<br>Dependency Records<br>Back to Find/List Phones |
| Directory Numbers                             | Phone: SEP000D288E43                               | 87 (Auto 5058)     |                                                                                                    |
| Base Phone                                    | Registration: Registered<br>IP Address: 10 21 7 20 | with Cisco CallMan | ager CCM1                                                                                                  |
| Partition)                                    | Status: Ready                                      |                    |                                                                                                    |
| The Line 2 - Add new DN                       | Copy Update Delete                                 | Reset Phone        |                                                                                                    |
| The Line 3 - Add new DN                       | Phone Configuration (Mo                            | del = Cisco 7960)  |                                                                                                    |
| The Line 4 - Add new DN                       | Device Information                                 |                    |                                                                                                    |
| ms chiese - Add new Div                       | MAC Address*                                       | 000D288E4387       |                                                                                                    |
| The S - Add new DN                            | Description                                        | Auto 5058          |                                                                                                    |

#### Troubleshooting

All of the troubleshooting guidelines can be found in the Troubleshooting Guidelines section at the end of this document.

## Using Open Authentication, Static WEP Keys, and VLANs

This task adds support for VLANs, to build on the previous task. The implementation of VLANs requires configuration changes on the Cisco 7920 and on the Cisco Aironet 1200 AP. The 1200 AP can be configured with different SSIDs for each VLAN. For example, you can use VLAN1 as the SSID for VLAN1 and VLAN2 as the SSID for VLAN2. The Cisco 7920 uses its SSID to determine which VLAN that it should use. If you want the Cisco 7920 to use VLAN2 then you would configure its SSID to VLAN2.

In this example, VLAN1 is the default VLAN. The Cisco 7920 will be configured to use VLAN2, and then VLAN2 will be added to the Cisco Aironet 1200 AP.

## **Configuring the Cisco 7920**

**Note:** This task uses the same WEP key that was used in the first task. Therefore, it does not include the instructions to establish the WEP key on the Cisco 7920.

This task assumes that you are using DHCP to obtain the correct IP address and default gateway for the Cisco 7920. You must also configure your DHCP server with a scope for the new VLAN. Refer to Using One DHCP Server for Voice and Data Networks for more information on DHCP. If you use a static IP address and default gateway address, then you must change the current IP address on the System Parameters tab in the Cisco 7920 Configuration Utility to a legitimate address on the new subnet, before you export the new configuration to the Cisco 7920. Change the IP address between Steps 11 and 12 in the next procedure.

#### Step-by-Step Instructions

The instructions in this section guide you through the minimum steps that are required to configure the Cisco IP Phone 7920 to use VLAN2 s SSID.

- 1. Turn on the Cisco 7920.
- 2. Choose Menu > Phone Settings > USB Enable / Disable [Enable] to enable the Cisco 7920 USB port.
- 3. Connect the Cisco 7920 to the USB cable. (The USB cable should already be connected to the PC.)
- 4. Start the Cisco 7920 Configuration Utility.
- 5. Log in to the Cisco 7920.

The default User Name is Admin. The default Password is cisco. Click OK.

| Cisco 7920 Configuration Utility     File Edit View Connection Window Help                                                                                                    |          |
|----------------------------------------------------------------------------------------------------|----------|
| 🗅 📽 🖬 🖄 🎕 🏰 💋 💡                                                                                                    |          |
| Current Phone Settings Window                                                                                                    | _IO X    |
| Phone Model Number : Cisco 7920 Configuration Utility Version : 1.06.0024 Phone MAC Address :                                                                                                    |          |
| System Parameters <ul> <li>Login Window</li> <li>DHCP Client</li> <li>IP Address :</li> <li>Subnet Mask :</li> <li>Primary TFTP Serv</li> <li>Network Settings</li> <li>SSID 1 :</li> </ul> <ul> <li>SSID 1 :</li> <li>SSID 2 :</li> </ul> <ul> <li>OK</li> <li>Concol</li> </ul> <ul> <li>SSID 2 :</li> <li>OK</li> <li>Concol</li> </ul> <ul> <li>SSID 4 :</li> <li>SSID 4 :</li> <li>SSID 5 :</li> <li>SSID 4 :</li> <li>SSID 4 :</li> <li>SSID 5 :</li> <li>SSID 4 :</li> <li>SSID 5 :</li> </ul> |          |
| SSID 2:<br>SSID 3:<br>SSID 4:<br>Authentication Type :<br>Connecting<br>Local Time : 05/28/2003 14:4                                                                                                    | 40:55 // |

6. When this popup window appears, click **OK**:

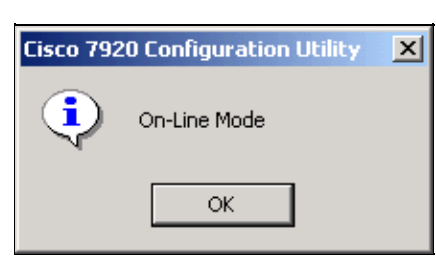

7. Choose Edit > Settings Wizard.

| Cisco 7920 Configuration Utility                       |                                           |
|--------------------------------------------------------|-------------------------------------------|
| File Edit View Connection Window Help                  |                                           |
| Copy Ctrl+X 2 2                                        |                                           |
| Paste Ctrl+V                                           |                                           |
| Settings Wizard Ctrl+W<br>Change Admin Password Ctrl+A | Configuration Utility Version : 1.06.0024 |
| Phone MAC Address : 0:d0:59:d3:51:4f                   |                                           |
| - System Parameters                                    |                                           |
| E DHCP Clant                                           |                                           |
|                                                        |                                           |
| IP Address : 10 . 21 . 7 . 24                          | 4 Primary Gateway: 10 . 21 . 7 . 72       |
| Subnet Mask: 255 . 255 . 255 . 0                       | Primary DNS Server : 10 . 21 . 7 . 76     |
| Primary TFTP Server: 10 . 21 . 7 . 75                  | 5 Secondary DNS Server: 0 . 0 . 0 . 0     |
| Network Settings                                       |                                           |
| SSID 1 : kormakur                                      | Transmit Power : 20 mW                    |
| SSID 2 :                                               | Data Rate : Automatic                     |
| SSID 3 :                                               |                                           |
| SSID 4:                                                |                                           |
|                                                        | -                                         |
| Authentication Type : Open                             |                                           |
|                                                        |                                           |
|                                                        |                                           |
| On-Line                                                | Local Time : 05/28/2003 14:42:13          |

8. When this popup window appears, click **Cancel**:

| Settings Wizard                                                | ×      |
|----------------------------------------------------------------|--------|
| Please select the type of settings you would like to perform : |        |
| System Parameters                                              |        |
| C RF Network                                                   |        |
| C Network Security                                             |        |
| C Phone Settings                                               |        |
| C Phone Lock Password                                          |        |
|                                                                |        |
|                                                                |        |
| Next>                                                          | Cancel |

9. Click **Import** to obtain the current settings on the Cisco 7920.

| File Edit View Connection Window Help                                         |                 |
|-------------------------------------------------------------------------------|-----------------|
| Phone Preference Window - C:\Program Files\Cisco\C7920 ConfigurationUtility\  | Untitled 15.bst |
| System Parameters   RF Network   Network Security   Phone Settings   Phone Le | ock Password    |
| T DROPOTION                                                                   |                 |
| Profession Cartainer                                                          |                 |
| Static ir Settings                                                            |                 |
| IP Address : 172 . 1 . 1 . 1                                                  |                 |
| Deinager TETP Segment (20) - 200 - 200 - 0                                    |                 |
| Primary (Patemary : 172 1 1 201                                               |                 |
| Primary DNS Server: 172 1 1 251                                               |                 |
| Secondary DNS Server: 192 . 168 . 1 . 251                                     |                 |
|                                                                               |                 |
| TFTP Option                                                                   |                 |
| C Use Static                                                                  |                 |
| Use DHCP                                                                      |                 |
|                                                                               |                 |
|                                                                               |                 |
|                                                                               |                 |
| Import Export Change Phone                                                    | Close           |
|                                                                               |                 |
|                                                                               | -17             |

10. When this popup window appears, click **OK**:

| Cisco 792 | 0 Configuration Utility      | × |
|-----------|------------------------------|---|
| •         | Import settings is finished. |   |
|           | ОК                           |   |

11. Click the **RF Network** tab.

The RF Network configuration screen appears. Change the SSID 1 value to VLAN2.

| Phone Preference W | indow - C:\Program Files\Cisco\ | C7920 ConfigurationUt | ility\Untitled 7.txt * | _0,   |
|--------------------|---------------------------------|-----------------------|------------------------|-------|
| System Parameters  | RF Network Network Security     | Phone Settings   Phoe | ne Lock Password       |       |
| Transmit Po        | wer: 20 mW 💌                    | Data Rate : Auto      | matic 💌                |       |
| SSID Setup         |                                 |                       |                        |       |
| SSID 1 :           | /LAN2                           | Speci                 | fy                     |       |
| SSID 2 :           |                                 | None                  | •                      |       |
| SSID 3 :           |                                 | None                  | •                      |       |
| SSID 4:            |                                 | None                  | •                      |       |
|                    |                                 |                       |                        |       |
|                    |                                 |                       |                        |       |
|                    |                                 |                       |                        |       |
|                    |                                 |                       |                        |       |
|                    |                                 |                       |                        |       |
|                    |                                 |                       |                        |       |
| Import             | Export Chang                    | ge Phone              |                        | Close |

12. Click **Export** and the next popup window appears. It is not required that you save the settings to a local file; but, if you would like to do so, click **OK** and then continue with the rest of this procedure.

| Cisco 792 | 0 Configuration Utility                                                                           |
|-----------|---------------------------------------------------------------------------------------------------|
| ⚠         | Before exporting settings to phone, please save settings to the configuration file.<br>Continue ? |
|           | OK Cancel                                                                                         |

**Note:** The static WEP keys are not saved in the configuration file. If you reset a phone to the factory defaults, you can not just download the configuration to completely reconfigure it. You will still have to re–enter the static WEP keys.

13. When this popup appears, click **OK**:

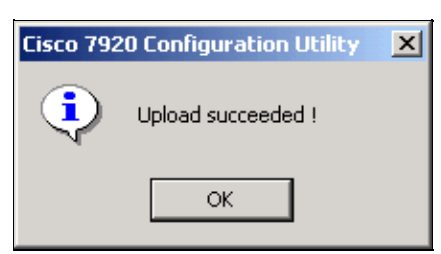

14. Choose **Connection > Logout**.

| 🔷 Cisco 7920 Configuration Utility |                                                   |        |      |
|------------------------------------|---------------------------------------------------|--------|------|
| File Edit View                     | Connection                                        | Window | Help |
| 🗅 🖆 🔚 🖓                            | Login                                             |        |      |
|                                    | Logout                                            |        |      |
|                                    | Upload Firmware Image<br>Reset To Factory Default |        |      |

15. When this popup window appears, click Yes:

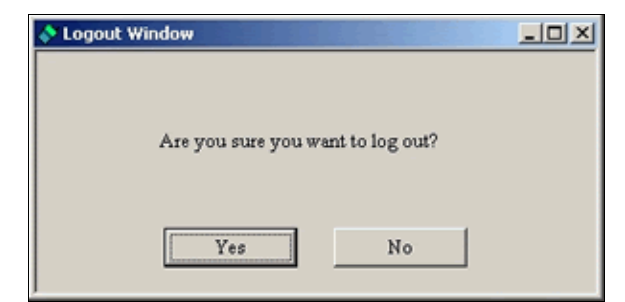

16. When this popup window appears, click **OK**:

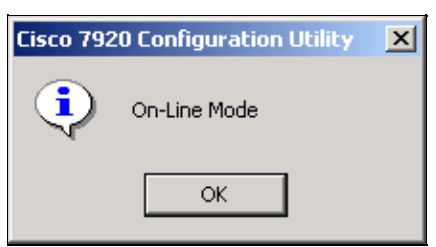

17. Choose **File > Exit**. The next popup window appears. If you want to save the Log History, click **Yes** and save it to disk. Otherwise, click **No**.

| Cisco 7920 Configuration Utility |                   |                  |  |  |  |
|----------------------------------|-------------------|------------------|--|--|--|
| 🕐 Do yo                          | ou want to save t | he Log History ? |  |  |  |
| Yes                              | No                | Cancel           |  |  |  |

18. Right–click the **USB icon** on the taskbar.

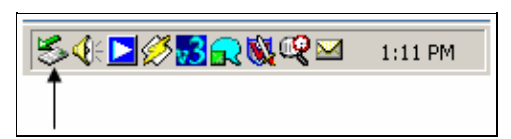

19. Select Cisco 7920 USB and click Stop.

| 🍒 Unplug or Eject Hardware                                                                                                  | <u>?×</u>                                   |
|----------------------------------------------------------------------------------------------------|---------------------------------------------|
| Select the device you want to unplug or eject, and t<br>Windows notifies you that it is safe to do so unplug t<br>computer. | hen click Stop. When<br>he device from your |
| Hardware devices:                                                                                                    |                                             |
| E Cisco 7920 USB                                                                                                    |                                             |
| Cisco 7920 USB at USB Device                                                                                                |                                             |
| Propertie:                                                                                                    | s Stop                                      |
| Display device components                                                                                                   |                                             |
| Show Unplug/Eject icon on the taskbar                                                                                       | Close                                       |

20. When this popup window appears, click **OK**:

| Stop a Hardware device                                                                                           |  |  |  |
|----------------------------------------------------------------------------------------------------|--|--|--|
| Confirm devices to be stopped, Choose OK to continue.                                                            |  |  |  |
| Windows will attempt to stop the following devices. After the devices are<br>stopped they may be removed safely. |  |  |  |
| Eisco 7920 USB                                                                                                   |  |  |  |
|                                                                                                    |  |  |  |
|                                                                                                    |  |  |  |
|                                                                                                    |  |  |  |
| OK Cancel                                                                                                    |  |  |  |

21. When this popup window appears, click **OK**:

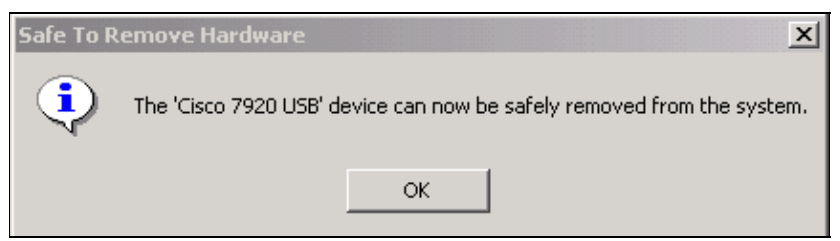

22. Choose Menu > Phone Settings > USB Enable / Disable [Disable] to disable the Cisco 7920 USB port.

**Note:** If you have not yet configured VLAN on the Cisco Aironet 1200 AP, the Cisco 7920 will show the error message No AP Found. This is the expected behavior.

#### Verifying

There are no steps to verify this part of the configuration. It can be verified at the end of the next subtask.

#### Troubleshooting

All of the troubleshooting guidelines can be found in the Troubleshooting Guidelines section at the end of this document.

## Configuring the Cisco Aironet 1200 AP with a VLAN

The instructions in this section guide you through the minimum configuration steps to enable VLANs on an Cisco Aironet 1200 AP. There are two subtasks that must be preformed. The first is to create the VLANs. The second is to create the additional SSIDs and assign them to the VLANs. In this task, you will create VLAN1 and VLAN2.

#### Step-by-Step Instructions for Configuring VLAN 1 (default)

The steps in this section describe the process to configure VLAN1 (the default VLAN) on the Cisco Aironet 1200 AP.

- 1. Load the Cisco Aironet 1200 AP administration page into your browser with the address http://1200ap-ip-address.
- 2. Before you configure the VLANs, create SSIDs for the VLANs.

In this case, assume that the SSID for VLAN1 and for VLAN2 are created as VLAN1 and VLAN2. See the previous procedure to create the SSIDs.

- a. Choose **Services** > **VLAN**.
- b. To create the default VLAN, select **<NEW>** and set the VLAN ID field to **1**.
- c. Check the **Native VLAN** and the appropriate **Radio** check boxes, and select **VLAN1** on the SSID drop–down list.
- d. Click **Apply** to save the settings.

| WOME                      | Hostname ap                                                                                                    | ap uptime is 2 days.                   | 5 hours, 2 minutes |
|---------------------------|----------------------------------------------------------------------------------------------------|----------------------------------------|--------------------|
| EVEDEOR OCT UP            |                                                                                                    |                                        |                    |
| EAPRESS SET-OP            |                                                                                                    |                                        |                    |
| NETWORK MAP +             | Services: VLAN                                                                                                    |                                        |                    |
| ASSOCIATION               | Global VLAN Properties                                                                                                    |                                        |                    |
| INTERFACES +              | Charles a constrained and a constrained and a co |                                        |                    |
| SECURITY +                | Current Native VLAN: None                                                                                                    |                                        |                    |
| SERVICES                  |                                                                                                    |                                        |                    |
| Teinet/SSH                | Assigned VLANs                                                                                                    |                                        |                    |
| Hot Standby               |                                                                                                    |                                        |                    |
| CDP                       | Current VLAN List Create VLAN                                                                                                    |                                        |                    |
| DNS                       | - A 100 A 20                                                                                                    |                                        |                    |
| Filters                   | CIVE W >                                                                                                    |                                        |                    |
| HTTP<br>Desite Mahille 1D | VLAN ID:                                                                                                    | 1 (1-4095)                             |                    |
| Proty Mobile IP           |                                                                                                    |                                        |                    |
| SNMP                      |                                                                                                    | R Native VLAN                          |                    |
| NTP                       |                                                                                                    |                                        |                    |
| VLAN                      | Delete                                                                                                    | Enable Public Secure Packet Forwarding |                    |
| ARP Caching               |                                                                                                    | Radio0-902.11B                         |                    |
| WIRELESS SERVICES +       | and a first set of the first of the first of the first of                                                                                                    |                                        |                    |
| SYSTEM SOFTWARE +         |                                                                                                    | SSID: VLANI                            | Define SSID        |
| EVENTLOG +                |                                                                                                    |                                        |                    |
|                           |                                                                                                    | L Kall01-802.11A                       |                    |
|                           |                                                                                                    | SSID: (NONE)                           | Define SSID        |
|                           |                                                                                                    | 330.1.1.1.1.1.1                        |                    |
|                           |                                                                                                    |                                        |                    |
|                           |                                                                                                    |                                        | Apply Cancel       |
|                           |                                                                                                    |                                        | - and              |
|                           |                                                                                                    |                                        |                    |

3. When this popup warning appears, click **OK**:

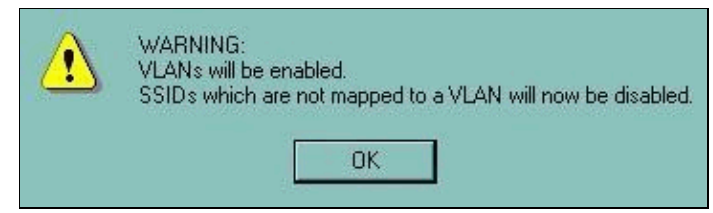

4. When this popup warning appears, click **OK**:

| Chi Chi | e settings show<br>ck 'OK' to cont | vn on this page will t<br>inue. | e updated. |
|---------|------------------------------------|---------------------------------|------------|
| [       | OK                                 | Cancel                          |            |

- 5. Configure the WEP Key for the VLAN1.
  - a. Choose **Security > Encryption Manager**.
  - b. Select the VLAN ID 1 on the Set Encryption Mode and Keys for VLAN drop-down list.
  - c. In the Encryption Modes area, click the **WEP Encryption** radio button, and select **Mandatory**.
  - d. Click the Encryption Key 1 radio button to set it as the Transmit Key, and enter the same WEP key that you previously entered in the Cisco 7920 (in this case, 1234567890abcdef0987654321).

Note: The WEP key input appears as asterisks. This is normal behavior.

For more information on the configuration of WEP keys, refer to Configuring WEP and WEP Features.

e. Click **Apply** to save the settings.

| County Properties                        |                    |                               |                         |                          |              |
|------------------------------------------|--------------------|-------------------------------|-------------------------|--------------------------|--------------|
| Secondy, Encryption I                    | un april           |                               |                         |                          |              |
| Set Encryption Mode                      | and Keys for VLAN: |                               |                         | 1                        | Define VLANs |
| Francisco Martino                        |                    |                               |                         |                          |              |
| Encryption Modes                         |                    |                               |                         |                          |              |
| C None                                   |                    |                               |                         |                          |              |
| G WEP Encryption                         | Mandatory          |                               |                         |                          |              |
| - no one poss                            |                    | Gines Completed Totol Factory |                         |                          |              |
| 1.1.1.1.1.1.1.1.1.1.1.1.1.1.1.1.1.1.1.1. |                    | Crisco Compliant TRIP Peace   | s. E Enable MIC         | Enable Per Packet Keying |              |
| Cipher                                   | WEP 128 bit        |                               |                         |                          |              |
|                                          |                    |                               |                         |                          |              |
| Encryption Keys                          |                    |                               |                         |                          |              |
|                                          |                    |                               |                         |                          |              |
|                                          |                    | Transmit Key                  | Encryption              | Key (Hexadecanal)        | Ney Size     |
|                                          | Encryption Key 1:  | 6                             |                         |                          | 128 bit 🔳    |
|                                          | Encryption Key 2:  | c                             |                         |                          | 128 bit •    |
|                                          | Encounting Kay 2   | c                             |                         |                          | 128.64.4     |
|                                          | Encopping way a    |                               |                         |                          | 120 01       |
|                                          | Encryption Key 4:  | c                             |                         |                          | 128 bit •    |
|                                          |                    |                               |                         |                          |              |
| the state of the state                   |                    |                               |                         |                          |              |
| Global Properties                        |                    |                               |                         |                          |              |
| Drought and Max Dot at                   | ine internet       | C Disable Deleter             |                         |                          |              |
| Droducesk ney nords                      | and much vol.      | · Disable Hotason             |                         |                          |              |
|                                          |                    | C Enable Rotation with        | h Interval: DISABLED (1 | 0-10000000 sec)          |              |
|                                          |                    |                               |                         |                          |              |
| WPA Group Key Upd                        | eter:              | Enable Oroup Key              | Ipdate On Membership Te | mination                 |              |
|                                          |                    |                               |                         |                          |              |
| 1. 1. 1. 1. 1. 1. 1. 1. 1. 1. 1. 1. 1. 1 |                    | Enable Oroup Kay              | Ipdate On Member's Capa | billy Change             |              |
|                                          |                    |                               |                         |                          |              |
|                                          |                    |                               |                         |                          |              |

6. When the next popup warning appears, click **OK**:

Note: This section assumes that you are only using open authentication at this time.

Also, do not select the EAP option.

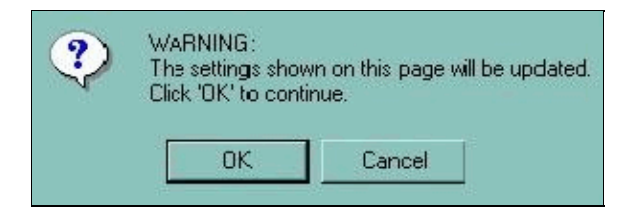

The VLAN1 is not used for the remainder of this document. This subtask is provided here as a reminder that you must associate an SSID with the default VLAN, if you are using VLANs on the Cisco Aironet 1200 AP. This is also the native 802.1Q VLAN for the 1200 AP.

#### Step-by-Step Instructions for Configuring VLAN2

The steps in this section describe the process to configure VLAN2.

- 1. Load the Cisco Aironet 1200 AP administration page into your browser with the address http://1200ap-ip-address.
  - a. Choose **Services** > **VLAN**.
  - b. Select **<NEW>** and set the VLAN ID field to **2**.
  - c. Check the appropriate **Radio** check box, and select **VLAN2** on the SSID drop–down list. d. Click **Apply** to save the settings.

| HOME                | Hostname ap                   |                               | ap uptime is 2 days, 6 hours | s, 9 minutes |
|---------------------|-------------------------------|-------------------------------|------------------------------|--------------|
| EXPRESS SET-UP      |                               |                               |                              |              |
| NETWORK MAP +       | Services: VLAN                |                               |                              |              |
| ASSOCIATION         |                               |                               |                              |              |
| NETWORK +           | Global VLAN Properties        |                               |                              |              |
| INTERFACES          |                               |                               |                              |              |
| SECURITY +          | Current Native VLAN: VLAN 1   |                               |                              |              |
| Teleption           | Assigned M Alls               |                               |                              |              |
| Hot Standby         | Assigned VLANS                |                               |                              |              |
| CDP                 | Current VLAN List Create VLAN |                               |                              |              |
| DNS                 |                               |                               |                              |              |
| Filters             | <new></new>                   |                               |                              |              |
| HTTP                | VLANT VLANID:                 | 2 (1-4095)                    |                              |              |
| Proxy Mobile IP     |                               |                               |                              |              |
| SNMP                |                               | Native VLAN                   |                              |              |
| NTP                 | Delate                        | Enable Public Secure Packet F | orwarding                    |              |
| VLAN<br>ADD Oxphine | Colore                        |                               |                              |              |
| WIRELESS SERVICES + |                               | Radio0-802.11B                |                              |              |
| SYSTEM SOFTWARE +   |                               |                               | SSID: VLAN2                  | Define SSID  |
| EVENT LOG +         |                               | Radio1-802.11A                |                              |              |
|                     |                               |                               |                              |              |
|                     |                               |                               | SSID: < NONE > _             | Define SSID  |
|                     |                               |                               |                              |              |
|                     |                               |                               |                              |              |
|                     |                               |                               |                              | Apply Cancel |
|                     |                               |                               |                              |              |

2. When this popup warning appears, click **OK**:

| ? | WARNING:<br>The settings show<br>Click 'OK' to cont | vn on this page will be updated<br>nue. | J. |
|---|-----------------------------------------------------|-----------------------------------------|----|
|   | ОК                                                  | Cancel                                  |    |

- 3. Configure the WEP Key for the VLAN2.
  - a. Choose **Security > Encryption Manager**.
  - b. Select the VLAN ID 2 on the Set Encryption Mode and Keys for VLAN drop-down list.
  - c. In the Encryption Modes area, click the **WEP Encryption** radio button, and select **Mandatory**.
  - d. Click the Encryption Key 1 radio button to set it as the Transmit Key, and enter the same WEP key that you previously entered in the Cisco 7920 (in this case, 1234567890abcdef0987654321).

Note: The WEP key input appears as asterisks. This is normal behavior.

For more information on the configuration of WEP keys, refer to Configuring WEP and WEP Features.

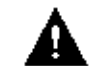

Caution: Enhanced Media Interface Connector (MIC) verification for WEP and the

Temporal Key Integrity Protocol (TKIP) feature are not supported on the initial version of the Cisco 7920. If you configure either or both of these options, the Cisco 7920 will not be able to communicate with the Cisco Aironet 1200 AP.

e. Click **Apply** to save the settings.

| Hostname ap               |                       |                          |                             | ap uptime is 2 days, 6 ho | urs, 18 minutes |
|---------------------------|-----------------------|--------------------------|-----------------------------|---------------------------|-----------------|
| Security: Encryptio       | n Monager             |                          |                             |                           |                 |
| Set Encryption Me         | de and Keys for VLAN: |                          |                             | 23                        | Define V.       |
| Encryption Modes          |                       |                          |                             |                           |                 |
| C None<br>G WEP Encryptic | n Mandatory 1         | Cisco Compliant TKIP Fea | Nures: 厂 Enable MIC         | Enable Per Packet Keying  |                 |
| C Cipher                  | WEP 128 bit           | 2                        |                             |                           |                 |
| Encryption Keys           |                       |                          |                             |                           |                 |
|                           |                       | Transmit Key             | Encryption                  | Key (Hexadecimal)         | Key Size        |
|                           | Encryption Key 1:     | a                        |                             |                           | 128 bit 💌       |
|                           | Encryption Key 2:     | c                        |                             |                           | 128 bit 💌       |
|                           | Encryption Key 3:     | c                        |                             |                           | 128 bit •       |
|                           | Encryption Key 4:     | c                        |                             |                           | 128 b# •        |
| Global Properties         |                       |                          |                             |                           |                 |
| Broadcast Key Ra          | ation Interval:       | @ Disable Rotatio        | n                           |                           |                 |
|                           |                       | C Enable Rotation        | with interval DISABLED (    | 10-10000000 sec)          |                 |
| WPA Group Key U           | odate:                | Enable Group K           | ley Update On Membership Te | emination                 |                 |
|                           |                       |                          |                             |                           |                 |

4. When this popup warning appears, click **OK**:

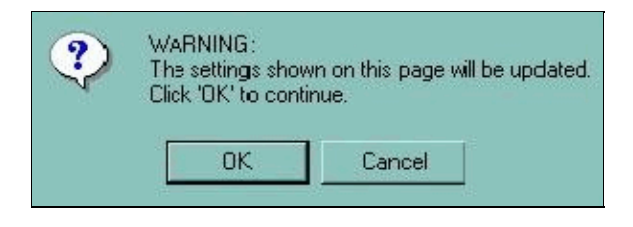

**Note:** Select Open Authentication while you are configuring the SSID for VLAN2. This section assumes that you are only using open authentication at this time.

#### Verifying

If all of the settings are entered correctly, the Cisco 7920 should have authenticated and associated with the Cisco Aironet 1200 AP.

| HOME<br>EXPRESS SET-UP                   | Hostname ap ap uptime is 2 days, 6 hours, 51 minutes |      |            |                |            |        | 85    |
|------------------------------------------|------------------------------------------------------|------|------------|----------------|------------|--------|-------|
| NETWORK MAP +                            | Association                                          |      |            |                |            |        |       |
| NETWORK                                  | Clients: 0                                           |      |            | Repeaters: 0   |            |        |       |
| INTERFACES<br>SECURITY +<br>SERVICES +   | View: 🔽 Client 🖾 Repeater                            |      |            |                |            |        | Apply |
| WIRELESS SERVICES +<br>SYSTEM SOFTWARE + | Radio802.11B                                         |      |            |                |            |        |       |
| EVENT LOO +                              | SSID VLAN2 :                                         |      |            |                |            |        |       |
|                                          | Device Type                                          | Name | IP Address | MAC Address    | State      | Parent | VLAN  |
|                                          | -                                                    | -    | 10.21.8.22 | 000d.288e.4387 | Associated | self   | VLAN  |

The Cisco 7920 should have registered with the Cisco CallManager server.

**Note:** The IP address of the phone is now 10.21.8.22. This is from the IP subnet 10.21.8.0 that is assigned to VLAN2. In the previous configuration, before the VLAN was created, it was using IP address 10.21.7.20.

| System Route Plan Se                             | rvice Feature Device U  | ser Application He  |                                                                                                    |
|--------------------------------------------------|-------------------------|---------------------|----------------------------------------------------------------------------------------------------|
| Cisco CallMana<br>For Cisco IP Telephony Solutio | uger Administrati       | on                  | Cisco Systems                                                                                              |
| Phone Config                                     | guration                |                     | <u>Add a new phone</u><br>Subscribe/Unsubscribe Services<br>Dependency Records<br>Back to Find/List Phones |
| Directory Numbers                                | Phone: SEP000D288E43    | 87 (Auto 5058)      |                                                                                                    |
| Base Phone                                       | Registration: Registere | d with Cisco CallMa | nager CCM1                                                                                                 |
| Partition)                                       | Status: Ready           |                     |                                                                                                    |
| The 2 - Add new DN                               | Copy Update Delete      | Reset Phone         |                                                                                                    |
| The Line 3 - Add new DN                          | Phone Configuration (M  | odel = Cisco 7960)  |                                                                                                    |
| 1771 Line 4 - Add new DN                         | Device Information      |                     |                                                                                                    |
| ms Line 4 - Add new DN                           | MAC Address*            | 000D288E4387        |                                                                                                    |
| The Line 5 - Add new DN                          | Description             | Auto 5058           |                                                                                                    |

You should be able to place calls between the Cisco 7920 and your other IP Phone.

#### Troubleshooting

All of the troubleshooting guidelines can be found in the Troubleshooting Guidelines section at the end of this document.

## Configuring 802.1Q Trunking on the Catalyst 2924 XL

This subtask provides the partial configurations required to establish trunk ports on a Catalyst 2924 XL. The same commands are supported on the Cisco Catalyst 3524 PWR XL Switch.

If you would like to review the concepts related to the establishment of trunk ports on a Catalyst 2924 XL, refer to Configuring VLANs.

The Catalyst 2924 XL uses VLAN1, by default, as the native VLAN for untagged 802.1Q frames. The Cisco Aironet 1200 AP is also using VLAN1 as the native VLAN for untagged 802.1Q frames.

The Cisco Aironet 1200 AP communicates with other wireless infrastructure devices, such as bridges and repeaters, over the native VLAN. Refer to the Wireless Virtual LAN Deployment Guide for the Cisco Aironet 1200 Series, for more information on this subject. In addition, the Cisco Aironet 1200 AP sends all Remote Authentication Dial–In User Service (RADIUS) AAA traffic over the native VLAN.

If you are using a different Catalyst switch, refer to VLANs (Virtual LANs) & VTP (VLAN Trunking Protocol) Technical Support for general information on VLANs and Trunking. Refer to the Cisco Product Support page Catalyst LAN & ATM Switches for configuration information for your switch.

This partial configuration establishes an 802.1Q trunk between the Catalyst 2924 XL and the inter–VLAN router:

```
!
interface FastEthernet2/1
description inter-vlan router
switchport trunk encapsulation dot1q
switchport mode trunk
spanning-tree portfast
'
```

This partial configuration establishes an 802.1Q trunk between the Catalyst 2924 XL and the Cisco Aironet 1200 AP:

```
!
interface FastEthernet2/3
description AP1200 Port
switchport trunk encapsulation dot1q
switchport mode trunk
spanning-tree portfast
```

This partial configuration establishes an 802.1Q trunk between the Catalyst 2924 XL and the Cisco 7960 IP Phone:

```
!
interface FastEthernet2/2
description Fred's 7960
switchport trunk encapsulation dot1q
switchport mode trunk
switchport voice vlan 2
spanning-tree portfast
end
!
```

#### Verifying

Issue the **show interface fastethernet 2/1 switchport** command to verify that the inter–VLAN router port is configured correctly. In the next sample output, you can see these settings:

- The port is in Trunk mode.
- The Trunking Encapsulation is dot1q.
- The Native Mode VLAN is 1.

```
2924XL# show interface fastethernet 2/1 switchport
Name: Fa2/1
Switchport: Enabled
Administrative mode: trunk
Operational Mode: trunk
Administrative Trunking Encapsulation: dotlq
Operational Trunking Encapsulation: dotlq
Negotiation of Trunking: Disabled
Access Mode VLAN: 0 ((Inactive))
Trunking Native Mode VLAN: 1 (default)
Trunking VLANS Enabled: ALL
Trunking VLANS Active: 1-10
```

Pruning VLANs Enabled: 2-1001 Priority for untagged frames: 0 Override vlan tag priority: FALSE Voice VLAN: none Appliance trust: none

Issue the **show interface fastethernet 2/3 switchport** command to verify that the Cisco Aironet 1200 AP port is configured correctly. In the next sample output, you can see these settings:

- The port is in Trunk mode.
- The Trunking Encapsulation is dot1q.
- The Native Mode VLAN is 1.

2924XL# show interface fastethernet 2/3 switchport

Name: Fa2/3 Switchport: Enabled Administrative mode: trunk Operational Mode: trunk Administrative Trunking Encapsulation: dotlg Operational Trunking Encapsulation: dotlg Negotiation of Trunking: Disabled Access Mode VLAN: 0 ((Inactive)) Trunking Native Mode VLAN: 1 (default) Trunking VLANs Enabled: ALL Trunking VLANs Active: 1-10 Pruning VLANs Enabled: 2-1001 Priority for untagged frames: 0 Override vlan tag priority: FALSE Voice VLAN: none Appliance trust: none

Issue the **show interface fastethernet 2/2 switchport** command to verify that the Cisco 7960 IP Phone port is configured correctly. In the next sample output, you can see these settings:

- The port is in Trunk mode.
- The Trunking Encapsulation is dot1q.
- The Native Mode VLAN is 1.
- The Voice VLAN is VLAN2.

```
2924XL# show interface fastethernet 2/2 switchport
```

Name: Fa2/2Switchport: Enabled Administrative mode: **trunk** Operational Mode: **trunk** Administrative Trunking Encapsulation: **dotlq** Operational Trunking Encapsulation: **dotlq** Negotiation of Trunking: Disabled Access Mode VLAN: 0 ((Inactive)) Trunking Native Mode VLAN: 1 (default) Trunking VLANs Enabled: ALL Trunking VLANs Active: 1-10 Pruning VLANs Enabled: 2-1001

Priority for untagged frames: 0 Override vlan tag priority: FALSE Voice VLAN: 2 Appliance trust: none

#### Troubleshooting

There are no troubleshooting steps for this task.

## **Configuring the Inter-VLAN Router**

This subtask provides the partial configuration required for any Cisco IOS Software–based router that supports 802.1Q trunking over a Fast Ethernet port. If you would like to review the concepts involved in configuring inter–VLAN routing, refer to Routing Between VLANs Overview. General information on VLANs and Trunking can be found on the VLANs (Virtual LANs) & VTP (VLAN Trunking Protocol) Technical Support page.

This partial configuration establishes an 802.1Q trunk between the Catalyst 2924 XL and the inter–VLAN router:

```
1
ip dhcp smart-relay
1
interface FastEthernet0/0
description Native VLAN Trunk to Cat2924XL
ip address 10.21.7.72 255.255.255.0
ip helper-address 10.21.15.10
ip dhcp relay information trusted speed auto
Ţ
interface FastEthernet0/0.1
description VLAN2 Trunk to Cat2924XL
encapsulation dot1Q 2
 ip address 10.21.8.72 255.255.255.0
ip helper-address 10.21.15.10
ip dhcp relay information trusted
!
1
interface FastEthernet0/0.8
description VLAN9 Trunk to Cat2924XL
 encapsulation dot10 9
ip address 10.21.15.72 255.255.255.0
ip helper-address 10.21.15.10
ip dhcp relay information trusted
1
```

#### Verifying

Issue the **show vlan 1** command to verify that the native (VLAN1) inter–VLAN router port is configured correctly. In this sample output, you can see that traffic is passing in both directions over this trunk:

```
Router# show vlan 1
Virtual LAN ID: 1 (IEEE 802.1Q Encapsulation)
vLAN Trunk Interface: FastEthernet0/0
This is configured as native Vlan for the following interface(s):
    FastEthernet0/0
Protocols Configured: Address: Received: Transmitted:
    IP 10.21.7.72 6315069 5625671
```

Issue the **show vlan 2** command to verify that the VLAN2 inter–VLAN router port is configured correctly. In this sample output, you can see that traffic is passing in both directions over this trunk:

```
Router# show vlan 2
Virtual LAN ID: 2 (IEEE 802.1Q Encapsulation)
vLAN Trunk Interface: FastEthernet0/0.1
This is configured as native Vlan for the following interface(s):
    FastEthernet0/0.1
Protocols Configured: Address: Received: Transmitted:
    IP 10.21.8.72 9586246 10279750
```

Issue the **show vlan 9** command to verify that the VLAN9 inter–VLAN router port is configured correctly. In this sample output, you can see that traffic is passing in both directions over this trunk:

```
Router# show vlan 9
Virtual LAN ID: 9 (IEEE 802.1Q Encapsulation)
vLAN Trunk Interface: FastEthernet0/0.8
This is configured as native Vlan for the following interface(s):
    FastEthernet0/0.8
Protocols Configured: Address: Received: Transmitted:
    IP 10.21.15.72 2796006 4281048
```

#### Troubleshooting

There are no troubleshooting steps for this task.

## **Using Cisco LEAP**

Light Extensible Authentication Protocol (LEAP) removes the requirement to configure static WEP keys on the Cisco Aironet 1200 AP and the Cisco 7920. The LEAP server (Cisco Secure ACS, in this case) is responsible for providing the WEP keys to the wireless clients through the 1200 AP.

A complete explanation of this process is beyond the scope of this document. Refer to Wireless LAN Security White Paper for further information.

**Note:** That document also contains some instructions to configure the Cisco Aironet 1200 AP and the Cisco Secure ACS. Use the instructions in this section instead, because they were written specifically for *this* document.

## **Configuring the Cisco 7920**

The instructions in this section guide you through the minimum steps that are required to configure the Cisco IP Phone 7920 to use LEAP authentication.

- 1. Turn on the Cisco 7920.
- 2. Choose Menu > Phone Settings > USB Enable / Disable [Enable] to enable the Cisco 7920 USB port.
- 3. Connect the Cisco 7920 to the USB cable. (The USB cable should already be connected to the PC.)
- 4. Start the Cisco 7920 Configuration Utility.
- 5. Log in to the Cisco 7920.

The default User Name is Admin. The default Password is cisco. Click OK.

| Current Phone Settings W<br>Phone Model Nur | indow<br>Iber : Cisco 7920                     | Configuration Utility Version | 1.06.0024 | <u>_0×</u> |
|---------------------------------------------|------------------------------------------------|-------------------------------|-----------|------------|
| System Parameters                           | sgin Window<br>User Name :<br>Password :<br>OK | Admin V<br>*****<br>Cancel    |           | × ×        |

6. When this popup window appears, click **OK**:

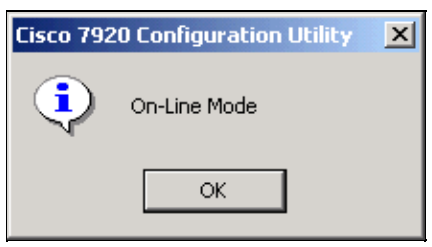

7. Choose Edit > Settings Wizard.

| Cisco 7920 Configuration Utility<br>File Edit View Connection Window Help                                                                                                    |                                                                                      |
|----------------------------------------------------------------------------------------------------|--------------------------------------------------------------------------------------|
| Cut Ctrl+X     Copy Ctrl+C     Copy Ctrl+C     Paste Ctrl+V                                                                                                    |                                                                                      |
| Settings Wizard Crl+W pco 7920<br>Change Admin Password Ctrl+A<br>Phone MAC Address : 0:40:59:43                                                                                                    | Configuration Utility Version : 1.06.0024                                            |
| System Parameters<br>DHCP Client<br>IP Address : 10 . 21                                                                                                    | . 24 Primary Gateway : 10 . 21 . 7 . 72<br>5 0 Primary DNS Server : 10 . 21 . 7 . 76 |
| Primary TFTP Server : 10 . 21                                                                                                    | . 75 Secondary DNS Server: 0.0.0.0                                                   |
| SSID 1 : kormalour                                                                                                    | Transmit Power : 20 mW                                                               |
| SSID 2 : SSID 3 : SSID 4 : SSID 4 : SSI | Data Rate : Automatic 💌                                                              |
| Authentication Type : Open                                                                                                    |                                                                                      |
| On-Line                                                                                                    | Local Time : 05/28/2003 14:42:13                                                     |

8. When this popup window appears, click **Cancel**:

| 💸 Settings Wizard                                              | ×      |
|----------------------------------------------------------------|--------|
|                                                                |        |
| Please select the type of settings you would like to perform : |        |
| System Parameters                                              |        |
| C RF Network                                                   |        |
| C Network Security                                             |        |
| C Phone Settings                                               |        |
| C Phone Lock Password                                          |        |
|                                                                |        |
|                                                                |        |
| Next>                                                          | Cancel |

9. Click **Import** to obtain the current settings on the Cisco 7920.

| System Parameters   RF Ne | work   Network Security   Phone Settings   Phone Loc | ck Password |
|---------------------------|------------------------------------------------------|-------------|
| DHCP Client               |                                                      |             |
| Static IP Settings        |                                                      | -           |
| IP Address :              | 172 . 1 . 1 . 1                                      |             |
| Subnet Mask :             | 255 . 255 . 255 . 0                                  |             |
| Primary TFTP Server       | 172 . 1 . 1 . 51                                     |             |
| Primary Gateway :         | 172 . 1 . 1 . 254                                    |             |
| Primary DNS Server :      | 172 . 1 . 1 . 251                                    |             |
| Secondary DNS Serve       | r: 192 . 168 . 1 . 251                               |             |
| TFTP Option               |                                                      |             |
| C Use Static              |                                                      |             |
|                           |                                                      |             |
|                           |                                                      |             |
|                           |                                                      |             |
|                           |                                                      |             |

10. When this popup window appears, click **OK**:

| Cisco 792 | 0 Configuration Utility      | × |
|-----------|------------------------------|---|
| •         | Import settings is finished. |   |
|           | OK                           |   |

11. Click the **Network Security** tab.

The network Security configuration page appears.

- a. Click the **LEAP** radio button.
- b. Enter a User Name (in this case, **fred**) and a Password.

**Note:** If you want the user to manually enter a LEAP password, then this must be set directly on the Cisco 7920. Step 21 at the end of this subtask explains how to setup the Cisco 7920 to prompt for LEAP passwords. You do not need to enter a password in the Password field before you export this configuration.

c. Set the all of the WEP keys to None.

**Note:** If you use LEAP authentication and you enable broadcast key rotation on the Cisco Aironet 1200 AP, you can enable WEP without entering WEP keys on the client device.

| Authentication Type          |      |  |
|------------------------------|------|--|
| C Open                       |      |  |
| C SharedKey                  |      |  |
|                              |      |  |
| User Name : fred             |      |  |
| Password :                   |      |  |
|                              |      |  |
| - Energy tion                |      |  |
| G ITTO K                     |      |  |
| • WEP Key I :                | None |  |
| C WEP Key 2 :                | None |  |
|                              | None |  |
| C WEP Key 3 :                |      |  |
| C WEP Key 3:<br>C WEP Key 4: | None |  |

12. Click **Export** and the next popup window appears. It is not required that you save the settings to a local file; but, if you would like to do so, click **OK** and then continue with the rest of this procedure.

| Cisco 792 | O Configuration Utility                                                                           |
|-----------|---------------------------------------------------------------------------------------------------|
|           | Before exporting settings to phone, please save settings to the configuration file.<br>Continue ? |
|           | OK Cancel                                                                                         |

**Note:** The previous Note (that the saved configuration file does not include the WEP keys) does not apply here, because this configuration does not use static WEP keys. Therefore, this configuration can be successfully loaded back into the Cisco 7920 after it has been reset to the factory defaults.

13. When this popup window appears, click **OK**:

| Cisco 792 | 0 Configuration Utility | X |
|-----------|-------------------------|---|
| •         | Upload succeeded !      |   |
|           | ОК                      |   |

14. Select **Connection > Logout**.

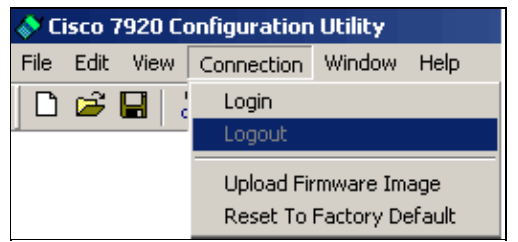

15. When this popup window appears, click Yes:

| Logout Window      |                 |
|--------------------|-----------------|
| Are you sure you w | ant to log out? |
| Yes                | No              |

16. When this popup window appears, click **OK**:

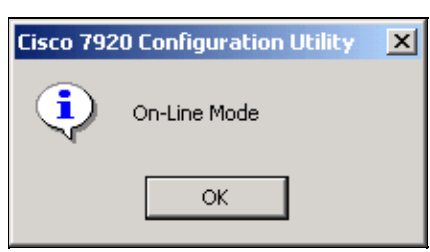

17. Choose **File** > **Exit**. The next popup window appears. If you want to save the Log History, click **Yes** and save it to disk. Otherwise, click **No**.

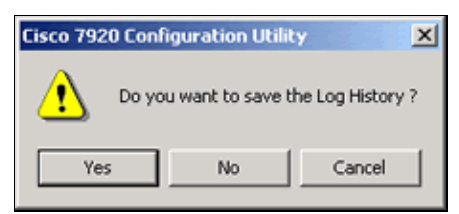

18. Right–click the USB icon on the task bar.

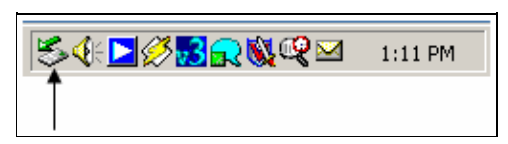

19. Select Cisco 7920 USB and click Stop.

| 🍒 Unplug or Eject Hardware                                                                                                  | <u>?×</u>                                   |
|----------------------------------------------------------------------------------------------------|---------------------------------------------|
| Select the device you want to unplug or eject, and t<br>Windows notifies you that it is safe to do so unplug t<br>computer. | hen click Stop. When<br>he device from your |
| Hardware devices:                                                                                                    |                                             |
| E Cisco 7920 USB                                                                                                    |                                             |
| Cisco 7920 USB at USB Device                                                                                                |                                             |
| Propertie:                                                                                                    | s Stop                                      |
| Display device components                                                                                                   |                                             |
| Show Unplug/Eject icon on the taskbar                                                                                       | Close                                       |

20. When this popup window appears, click **OK**:

| 🍒 Stop a Hardware                                                                                                | device                          | <u>?</u> × |  |  |
|----------------------------------------------------------------------------------------------------|---------------------------------|------------|--|--|
| Confirm devices to be                                                                                            | stopped, Choose OK to continue. |            |  |  |
| Windows will attempt to stop the following devices. After the devices are<br>stopped they may be removed safely. |                                 |            |  |  |
| 🕮 Cisco 7920 USB                                                                                                 |                                 |            |  |  |
|                                                                                                    |                                 |            |  |  |
|                                                                                                    |                                 |            |  |  |
| ,                                                                                                    | ОК                              | Cancel     |  |  |

21. When this popup window appears, click **OK**:

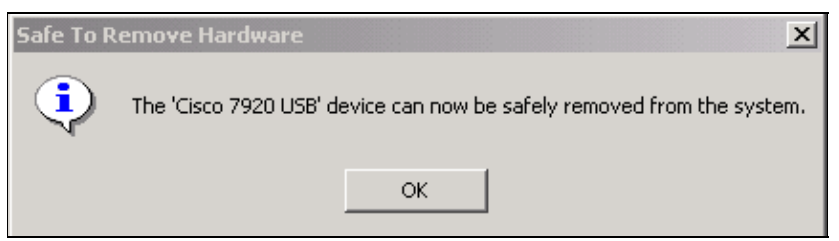

22. Choose Menu > Phone Settings > USB Enable / Disable [Disable] to disable the Cisco 7920 USB port.

**Note:** The Cisco 7920 will not be able to authenticate or associate with the Cisco Aironet 1200 AP, nor will it be able to register with the Cisco CallManager server, until you complete the next two subtasks.

- 23. If you want the Cisco 7920 to prompt the user for a LEAP password instead of use the password stored the Cisco 7920 s configuration, continue with this step. Otherwise, proceed to the next section of this document.
  - ♦ On the Cisco 7920, choose Menu > Network Config > 802.11b configuration > LEAP > prompt Mode > On.

This forces the user to manually enter a password, the next time that the phone needs to authenticate.

## Configuring the Cisco Aironet 1200 AP for LEAP

**Note:** In this subtask, the menu choices to configure LEAP on the Cisco Aironet 1200 AP are labeled **EAP**, not LEAP. The configuration that results will support LEAP authentication for the Cisco 7920.

- 1. Load the Cisco Aironet 1200 AP administration page into your browser with the address http://1200ap-ip-address.
- 2. Click **Security > Server Manager**.

The Server Manager page appears.

- a. Select **RADIUS** on the Current Server List.
- b. Select **<NEW>** to add the server.
- c. In the Server field, enter the IP address of the Cisco Secure ACS (in this case, 10.21.15.10).
- d. Enter the Shared Secret key (in this case, 1A2B3C4D5E6F7G8H).

**Note:** This will be the same key that you use in the Cisco Secure ACS subtask later in this document.

|                                      | SERVERMANAGER            | OLOBAL PROPERTIES               |                          |                          |                           |
|--------------------------------------|--------------------------|---------------------------------|--------------------------|--------------------------|---------------------------|
| EXPRESS SET-UP                       | Hostname ap              |                                 |                          | ap uptime is 2 days, 1   | 7 hours, 22 minutes       |
| NETWORK MAP +                        |                          |                                 |                          |                          |                           |
| NETWORK .                            | Security: Server Manager |                                 |                          |                          |                           |
| SECURITY                             | Backup RADIUS Server     |                                 |                          |                          |                           |
| Admin Access<br>SSID Manager         | Backup FADIUS Server:    | [                               | (Hostname or IP Address) |                          |                           |
| Encryption Manager<br>Server Manager | Shared Secret            |                                 |                          |                          | a a a a state y a a a a a |
| Local RADIUS Server                  |                          |                                 |                          |                          | Apply Delete Cancel       |
| Advanced Security<br>SERVICES +      |                          |                                 |                          |                          |                           |
| WIRELESS SERVICES +                  | Corporate Servers        |                                 |                          |                          |                           |
| EVENT LOG +                          | Current Server List      |                                 |                          |                          | ****                      |
| Second Second                        | RADIUS .                 |                                 |                          |                          | 1.222.221.221.221.2       |
|                                      | (NEW)                    | Server:                         | 10.21.15.10              | (Hostname or IP Address) |                           |
|                                      |                          | Shared Secret:                  |                          |                          |                           |
|                                      |                          |                                 |                          |                          |                           |
|                                      | Delete                   | Authentication Port (optional): | (0-65536)                |                          |                           |
|                                      |                          | Accounting Port (optional):     | (0-65536)                |                          |                           |
|                                      |                          |                                 |                          |                          | Apply Cancel              |

e. Click **Apply** to save the settings.

3. When this popup warning appears, click **OK**:

| ? | WARNING:<br>The settings show<br>Click 'OK' to cont | vn on this page w<br>inue. | ill be updated. |
|---|-----------------------------------------------------|----------------------------|-----------------|
|   | ОК                                                  | Cancel                     |                 |

- 4. Configure the EAP Authentication, which is available on the same page.
  - a. In the Default Server Priorities area, under EAP Authentication, set the Priority 1 drop–down list to the IP address of the RADIUS server (in this case, the IP address of the Cisco ACS is

| <b>10.21.15.10</b> ).<br>b. Click <b>Apply</b> to s | ave the settings.              |                                |              |
|-----------------------------------------------------|--------------------------------|--------------------------------|--------------|
| Default Server Priorities                           |                                |                                |              |
| EAP Authentication                                  | MAC Authentication             | Accounting                     |              |
| Priority 1: 10.21.15.10                             | Priority 1: < NONE > 💌         | Priority 1: < NONE > 💽         |              |
| Priority 2: NONE >                                  | Priority 2: < NONE > -         | Priority 2: < NONE > -         |              |
| Priority 3: < NONE > -                              | Priority 3: < NONE > -         | Priority 3: NONE > -           |              |
|                                                     |                                |                                |              |
| Admin Authentication (RADIUS)                       | Admin Authentication (TACACS+) | Proxy Mobile IP Authentication |              |
| Priority 1: < NONE > 💽                              | Priority 1: < NONE > >         | Priority 1: < NONE > 💌         |              |
| Priority 2: NONE >                                  | Priority 2: < NONE > -         | Priority 2: < NONE > 🗾         |              |
| Priority 3: NONE >                                  | Priority 3: < NONE > -         | Priority 3: < NONE > <         |              |
|                                                     |                                |                                |              |
|                                                     |                                |                                | Apply Cancel |

5. When this popup warning appears, click **OK**:

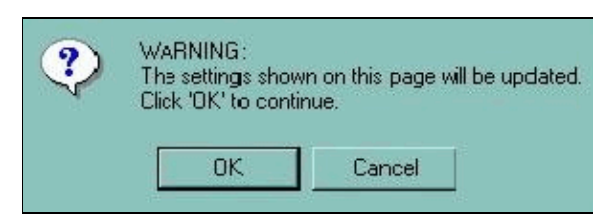

6. Choose Security > Encryption Manager.

The Encryption Manager page appears.

- a. Select the VLAN ID 2 on the Set Encryption Mode and Keys for VLAN drop-down list.
- b. In the Encryption Modes area, click the **WEP Encryption** radio button, and select **Mandatory**.
- c. Remove all of the Encryption Keys, if there are any listed.
- d. In the Global Properties area, under Broadcast Key Rotation Interval, click the **Enable Rotation with Interval** radio button and set its value to **300** (seconds).
- e. Click **Apply** to save the settings.

| HOME                                                                                            | Rostname ap                  |               |                               | ap uptime is 2 days, 16 hours, 57 minutes |                          |             |
|-------------------------------------------------------------------------------------------------|------------------------------|---------------|-------------------------------|-------------------------------------------|--------------------------|-------------|
| EXPRESS SET-UP<br>NETWORK MAP +                                                                 | Security Encryption Manager  |               |                               |                                           |                          |             |
| ASSOCIATION<br>NETWORK<br>INTERFACES +                                                          | Set Encryption Mode and Key  | ys far VLAR:  |                               |                                           | 2                        | Define MANs |
| Admin Access                                                                                    | Encryption Modes             |               |                               |                                           |                          |             |
| BSD Manager<br>Encryption Manager<br>Server Manager<br>Local RADIUS Server<br>Advanced Security | ○ None IP WEP Encryption     | Mandatory *   | Cisco Compliant TidP Features | Enable MIC                                | Enable Per Packet Kering |             |
| WIRELESS SERVICES +<br>SYSTEM SOFTWARE +<br>EVENT LOO +                                         | Cipher                       | WEP 128 bit   | 3                             |                                           |                          |             |
|                                                                                                 | Encryption Keys              |               |                               |                                           |                          |             |
|                                                                                                 |                              |               | Transmit Key                  | Encryption Ke                             | ry (Hexadecimal)         | Key Size    |
|                                                                                                 | Encr                         | yption Key 1: | a                             |                                           |                          | 128 bit -   |
|                                                                                                 | Encr                         | yption Key 2: | c                             |                                           |                          | 128 bit -   |
|                                                                                                 | Encr                         | yption Key 3: | c                             |                                           |                          | 128 bit -   |
|                                                                                                 | Encr                         | yption Key 4: | c                             |                                           |                          | 128 bit 💌   |
|                                                                                                 |                              |               |                               |                                           |                          |             |
|                                                                                                 | Global Properties            |               |                               |                                           |                          |             |
|                                                                                                 | Broadcast Key Rotation Inter | vat           | C Disable Rotation            |                                           |                          |             |
|                                                                                                 |                              |               | Enable Rotation with          | interval: 300 (10-                        | 1000000 sec)             |             |
|                                                                                                 | WPA Group Key Update:        |               | Enable Oroup Key U            | odate On Membership Term                  | ination                  |             |
|                                                                                                 |                              |               | Enable Group Key U            | odate On Member's Capabil                 | ity Change               |             |

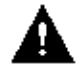

Caution: Do not enable MIC or TKIP. They are not supported in this release of the Cisco

7920. If you enable either or both of these features, the Cisco 7920 is not able to communicate with the Cisco Aironet 1200 AP.

7. When this popup warning appears, click **OK**:

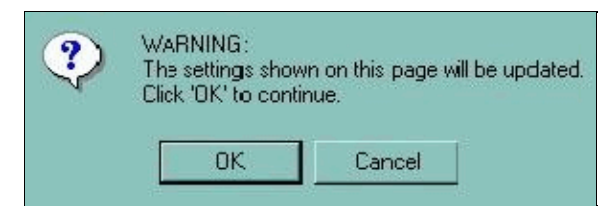

- 8. Choose Security > SSID Manager.
  - a. Select the SSID for VLAN2 in the **Current SSID List** (in this case, **VLAN2**).
  - b. Check the **Network EAP** check box.

Do not check Open Authentication or Shared Authentication.

|                        | FADIO0-802.11B                     | RADIO1-802.11A                                                     |          |              |                            |
|------------------------|------------------------------------|--------------------------------------------------------------------|----------|--------------|----------------------------|
| HOME                   |                                    |                                                                    |          |              |                            |
| EXPRESS SET-UP         | Hostname ap                        |                                                                    |          | ap uptime is | 2 days, 7 hours, 8 minutes |
| NETWORK MAP +          |                                    |                                                                    |          |              |                            |
| ASSOCIATION<br>NETWORK | Security: SSID Manager - Radio0-80 | 2.118                                                              |          |              |                            |
| INTERFACES +           | SSID Properties                    |                                                                    |          |              |                            |
| Admin Access           | Current SSID List                  |                                                                    |          |              |                            |
| SSID Manager           |                                    | _                                                                  |          |              |                            |
| Encryption Manager     | (NEW)                              |                                                                    | SSID: VU | AN2          |                            |
| Server Manager         | VLAN2                              |                                                                    | 10.00    |              |                            |
| Advanced Security      | komakur                            | _                                                                  | VLANC 12 | Define VLANs |                            |
| SERVICES +             |                                    |                                                                    |          |              |                            |
| WIRELESS SERVICES +    |                                    |                                                                    |          |              |                            |
| SYSTEM SOFTWARE +      | Delete-Pladio0 Delete-/            | 41                                                                 |          |              |                            |
| EVENTLOO +             |                                    |                                                                    |          |              |                            |
|                        | Authentication Settings            |                                                                    |          |              |                            |
|                        | Methods Accepted:                  |                                                                    |          |              |                            |
|                        | Copen Authentic                    | ation: <no addi<="" th=""><th>TION&gt;</th><th></th><th></th></no> | TION>    |              |                            |
|                        | Shared Authent                     | ication: < NO ADDI                                                 | TION>    |              |                            |
|                        |                                    |                                                                    |          |              |                            |
|                        | Network EAP:                       | < NO ADDI                                                          | TION > 📑 |              |                            |
|                        |                                    |                                                                    |          |              |                            |

9. On the same page, click Apply-Radio0 or Apply-All, as appropriate.

| General Settings              |         |           |              |                  |
|-------------------------------|---------|-----------|--------------|------------------|
| EAP Client (optional):        |         |           |              |                  |
| Username:                     |         | Password: |              |                  |
| Association Limit (optional): | (1-255) |           |              |                  |
| Enable Proxy Mobile IP        |         |           |              |                  |
|                               |         |           |              |                  |
|                               |         |           | Apply-Radio0 | Apply-All Cancel |

10. When this popup warning appears, click **OK**:

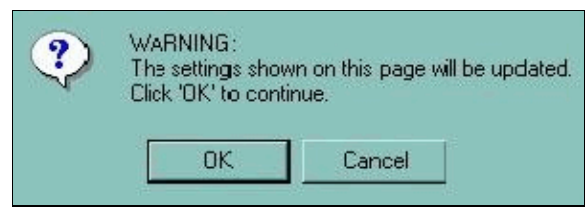

11. Choose Association and verify the association of the Cisco 7920 on the AP.

It should show EAP-Associated.

| HOME<br>EXPRESS SET-UP                 | Hostname ap ap uptime is 2 days, 17 hours, 11 minutes |      |            |                |                | s      |      |
|----------------------------------------|-------------------------------------------------------|------|------------|----------------|----------------|--------|------|
| NETWORK MAP +                          | Association                                           |      |            |                |                |        |      |
| ASSOCIATION<br>NETWORK                 | Clients: 0                                            |      |            | Repeaters: 0   |                |        |      |
| INTERFACES<br>SECURITY +<br>SERVICES + | View: 🕫 Client 🗖 Repeater                             |      |            | Apply          |                |        |      |
| WIRELESS SERVICES   SYSTEM SOFTWARE    | Radio002.110                                          |      |            |                |                |        |      |
| EVENT LOG +                            | SSID VLAN2:                                           |      |            |                |                |        |      |
|                                        | Device Type                                           | Name | IP Address | MAC Address    | State          | Parent | VLAN |
|                                        | •                                                     | •    | 10.21.8.22 | 000d.288e.4387 | EAP-Associated | self   | VLAN |

## Configuring the Cisco Secure Server for LEAP

This subtask guides you through a basic Cisco Secure ACS configuration. It will support LEAP on a Cisco 7920, for the user that you assigned to the Cisco 7920 in a previous section of this document. A complete explanation of this process is beyond the scope of this document. However, the online help provided with the Cisco Secure ACS is very comprehensive.

#### Step-by-Step Instructions

The instructions in this section guide you through the minimum steps that are required to configure LEAP authentication parameters on the Cisco Secure ACS.

- 1. Log in to the Cisco Secure ACS.
- 2. Click the **Network Configuration** button to navigate to the Network Configuration page.

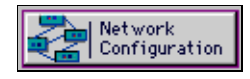

You will see a page with these areas:

| <b>°</b> ⇔Q         | AAA Clients 🤶             |                 |                          |        |                           |         |
|---------------------|---------------------------|-----------------|--------------------------|--------|---------------------------|---------|
| AAA Clie<br>Hostnan | AAA Client A.<br>Hostname |                 | AA Client IP<br>Address  |        | Authenticate<br>Using     |         |
| AP1200              | <u>A</u> 1                | 10.21.7.89 F    |                          | RA     | RADIUS (Cisco<br>Aironet) |         |
|                     | Add Entry Search          |                 |                          |        |                           |         |
|                     |                           |                 |                          |        |                           |         |
| ିତ୍ତ୍ର              |                           | AAA Servers 🙎 🔋 |                          |        | ?                         |         |
| AAA Ser             | ver                       | AAA             | AA Server IP   AAA Serve |        | Server                    |         |
| Name                |                           | Address Type    |                          | Гуре   |                           |         |
| DeepTho             | <u>ıght</u>               | 10.21.15.10     |                          |        | CiscoSecure<br>ACS        |         |
| Add Entry Search    |                           |                 |                          |        |                           |         |
| F                   | Proxy Distribution Table  |                 |                          |        |                           | ?       |
| Character String    |                           | g AA/           | AAA Servers              |        | trip                      | Account |
| (Defau              | ilt)                      | Deep            | DeepThought              |        | 40                        | Local   |
|                     | Add E                     | Entry           | Sort Er                  | ntries | 6                         |         |

**Note:** This server was originally installed to be used as an Aironet RADIUS Server for a different Cisco Aironet 1200 AP Client. These steps explain how to add another Aironet RADIUS AAA client:

- a. Click Add Entry on the AAA Clients menu.
- b. Enter the name of the Cisco Aironet 1200 AP (in this case, AP1200-51d4be).
- c. Enter the IP Address (in this case, 10.21.7.21).
- d. Enter the Shared Secret key (in this case, 1A2B3C4D5E6F7G8H).

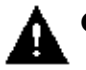

Caution: This must be the same key that you entered for the Cisco Aironet 1200 AP

Shared Secret key in the earlier subtask.

e. Select the other options as appropriate.

The online help files for Cisco Secure ACS provide explanations of the additional fields. In this case, the other options have not been enabled.

f. Click Submit + Restart.

| Add AAA Client                                                                 |                         |  |  |  |
|--------------------------------------------------------------------------------|-------------------------|--|--|--|
| AAA Client<br>Hostname                                                         | AP1200-51d4be           |  |  |  |
| AAA Client IP<br>Address                                                       | 10.21.7.21              |  |  |  |
| Key                                                                            | 1A2B3C4D5E6F7G8H        |  |  |  |
| Authenticate<br>Using                                                          | RADIUS (Cisco Aironet)  |  |  |  |
| □ Single Connect TACACS+ AAA Client<br>(Record stop in accounting on failure). |                         |  |  |  |
| □ Log Update/Watchdog Packets from this AAA Client                             |                         |  |  |  |
| Log RADIUS Tunneling Packets from this<br>AAA Client                           |                         |  |  |  |
| Submit                                                                         | Submit + Restart Cancel |  |  |  |

The new client appears on the menu.

| <b>°</b> ⇔Q            | AAA Client               | ?                         |  |
|------------------------|--------------------------|---------------------------|--|
| AAA Client<br>Hostname | AAA Client IP<br>Address | Authenticate<br>Using     |  |
| AP1200-51d4be          | 10.21.7.21               | RADIUS (Cisco<br>Aironet) |  |
| AP1200A                | 10.21.7.89               | RADIUS (Cisco<br>Aironet) |  |

3. Click the User Setup button to navigate to the User Setup page.

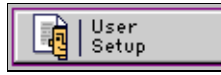

a. Enter the same user name that you assigned to the Cisco 7920 in the Configuring the Cisco 7920 section of this document, and click **Add/Edit**.

| User: fred<br>Find Add/Edit                                                                                                    |
|----------------------------------------------------------------------------------------------------|
| List users beginning with<br>letter/number:<br><u>A B C D E F G H I J K L M</u><br><u>N O P Q R S T U V U X Y Z</u><br><u>O I 2 3 4 5 6 7 8 9</u> |
| List All Users                                                                                                    |

b. Enter the user s Real Name and a Description.

| User:     | fred (New User)       |
|-----------|-----------------------|
|           | Account Disabled      |
| Supplem   | nentary User Info 🛛 🤶 |
| Real Name | Fred Sharpstone       |
| <b></b>   | 7920 Liser            |

- c. Scroll down to the User Setup area.
- d. Select the Password Authentication database that you will be using (in this case, the local Cisco Secure ACS Database).
- e. Enter and confirm the Password that you assigned to this user s Cisco 7920 in Configuring the Cisco 7920 section of this document.

| User Setup ?                                                                                                    |
|----------------------------------------------------------------------------------------------------|
| Password Authentication:                                                                                                    |
| CiscoSecure PAP (Also used for CHAP/MS-<br>CHAP/ARAP, if the Separate field is not<br>checked.)                                                                                                    |
| Password *****                                                                                                    |
| Confirm<br>Password                                                                                                    |
| □ Separate (CHAP/MS-CHAP/ARAP)                                                                                                    |
| Password                                                                                                    |
| Confirm<br>Password                                                                                                    |
| When a token server is used for<br>authentication, supplying a separate CHAP<br>password for a token card user allows CHAP<br>authentication. This is especially useful when<br>token caching is enabled. |
| Group to which the user is assigned:                                                                                                    |
| Default Group                                                                                                    |

f. Click the Submit button at the bottom of the page.4. Click the System Configuration button to navigate to the System Configuration page.

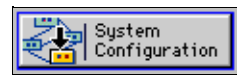

a. Click Logging.

| Select   |                                  |  |  |
|----------|----------------------------------|--|--|
| 1        | Service Control                  |  |  |
| 1        | Logging                          |  |  |
|          | Date Format Control              |  |  |
| <b>.</b> | Local Password Management        |  |  |
| G        | CiscoSecure Database Replication |  |  |
| Ø.       | ACS Backup                       |  |  |
| 6        | ACS Restore                      |  |  |
|          | ACS Service Management           |  |  |
| 8        | ACS Certificate Setup            |  |  |
| 1        | Global Authentication Setup      |  |  |
|          |                                  |  |  |
|          | 💡 Back to Help                   |  |  |

b. Click CSV Failed Attempts.

| Use | Local Logging Configuration |
|-----|-----------------------------|
| ×   | CSV Failed Attempts         |
| ×   | CSV Passed Authentications  |
| ×   | CSV RADIUS Accounting       |
| ×   | CSV TACACS+ Accounting      |
| ×   | CSV TACACS+ Administration  |
| ×   | CSV VoIP Accounting         |

c. Check the Log to CSV Failed Attempts report check box.

| CSV Failed Attempts File Configuration |   |  |
|----------------------------------------|---|--|
| Enable Logging                         | ? |  |
| ☑ Log to CSV Failed Attempts report    |   |  |

d. Accept the defaults for the column values, and click Submit.

e. Click CSV Passed Authentications.

|     | Logging Configuration       |  |  |
|-----|-----------------------------|--|--|
| Use | Local Logging Configuration |  |  |
| ×   | CSV Failed Attempts         |  |  |
| ×   | CSV Passed Authentications  |  |  |
| ×   | CSV RADIUS Accounting       |  |  |
| ×   | CSV TACACS+ Accounting      |  |  |
| ×   | CSV TACACS+ Administration  |  |  |
| ×   | CSV VoIP Accounting         |  |  |

f. Check the Log to CSV Passed Authentications report check box.

| CSV Passed Authentications File<br>Configuration |
|--------------------------------------------------|
| Enable Logging 🤶                                 |
| ✓ Log to CSV Passed Authentications<br>report    |

- g. Accept the defaults for the column values, and click **Submit**.
- h. Click CSV RADIUS Accounting.

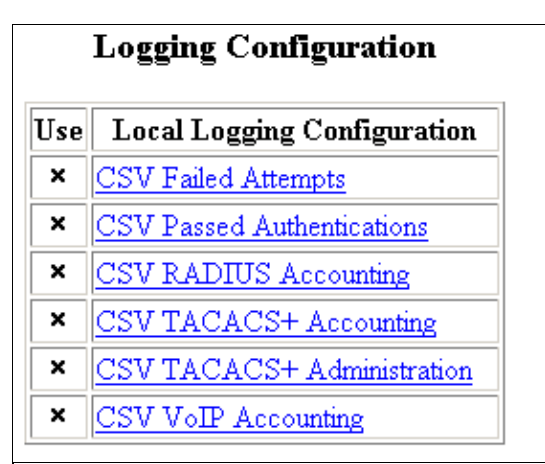

i. Check the Log to CSV RADIUS Accounting report check box.

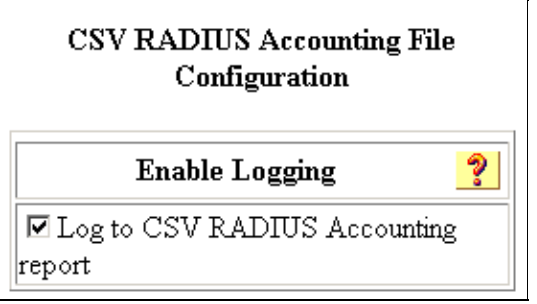

j. Accept the defaults for the column values, and click **Submit**.

5. When you are done, the Logging Configuration area should like this:

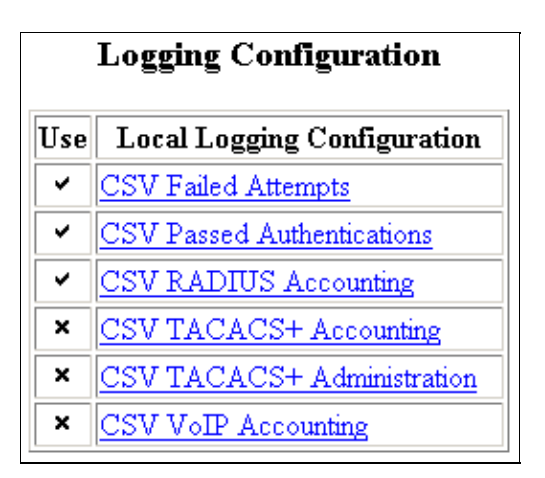

This completes the configuration steps required to enable the Cisco 7920 to do LEAP authentication.

#### Verifying

If the Cisco 7920 is already powered on, power cycle it. If it is off, turn it on now. Watch the messages as it boots up and authenticates and associates.

**Note:** The first time that you power it on after you set up LEAP, the Cisco 7920 will occasionally fail to register with the Cisco CallManager server. If it does, power cycle it again.

1. Click the **Reports and Activities** button to navigate to the Reports and Activities page.

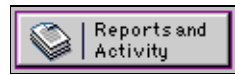

2. If the Cisco 7920 successfully authenticated and associated, click Passed Authentications.

**Note:** If it failed to authenticate and associate with the Cisco Aironet 1200 AP, see the Troubleshooting Guidelines section of this document.

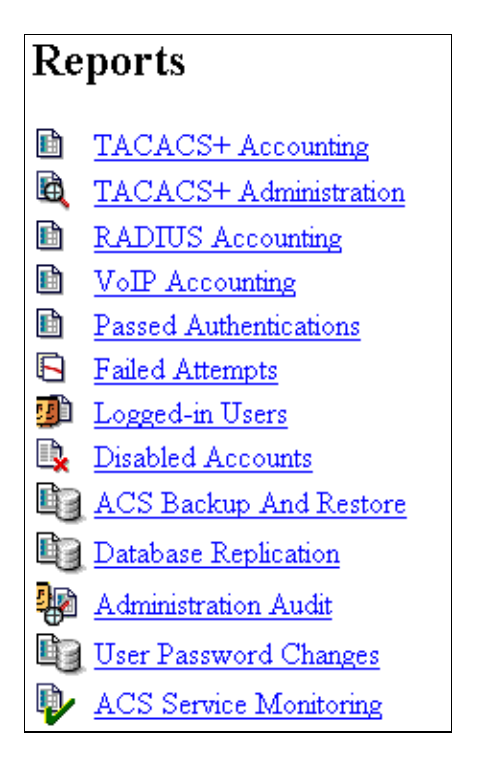

The Select a Passed Authentication Log File page appears.

3. Click the Passed Authentications active.csv file.

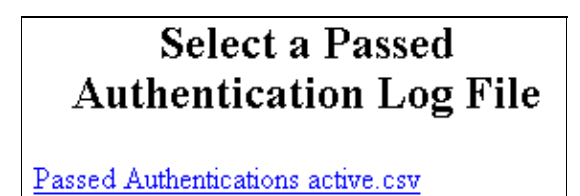

The Passed Authentication active.csv page appears.

4. You should see an entry for the Cisco 7920, which shows that it authenticated when it started up.

| Passed Authentications active.csv |             |                                |                      |                  |              |              |                    |  |  |  |
|-----------------------------------|-------------|--------------------------------|----------------------|------------------|--------------|--------------|--------------------|--|--|--|
| Date 🕈                            | <u>Time</u> | <u>Message-</u><br><u>Type</u> | <u>User-</u><br>Name | Group-<br>Name   | Caller-ID    | NAS-<br>Port | NAS-IP-<br>Address |  |  |  |
| 06/24/2003                        | 10:27:29    | Authen<br>OK                   | fred                 | Default<br>Group | 00d059d3514f | 37           | 10.21.7.21         |  |  |  |

#### Troubleshooting

See the LEAP Authentication Fails section in the Troubleshooting Guidelines section of this document.

## **Troubleshooting Guidelines**

The most common Cisco 7920 configuration issues are covered in these troubleshooting tasks:

Cisco 7920 Exhibits Problems After Configuration Changes

- Cisco 7920 Error Message Association Failed, No AP Found
- Cisco 7920 Error Message No Service IP Config Failed
- Cisco 7920 Error Message Registration Rejected
- Cisco 7920 Error Message Connecting to Cisco CallManager 0–5 (cannot connect, registration fails)
- Cisco 7920 Configuration Utility Can Not Connect to Cisco 7920 Connection Busy
- LEAP Authentication Fails

## **Cisco 7920 Exhibits Problems After Configuration Changes**

The Cisco 7920 will occasionally exhibit problems after you have changed its configuration with the Cisco 7920 Configuration Utility. These problems include but are not limited to the appearance of the No AP Found message and the No Service – IP Config Failed message.

These problems can occur while the Cisco 7920 is still connected to the PC that is running the Cisco 7920 Configuration Utility. They can also occur after you have logged out of the Cisco 7920 Configuration Utility, stopped the Cisco 7920 USB port on the PC, and disabled the USB port on the Cisco 7920.

If this situation occurs and you are logged into the Cisco 7920 with the Cisco 7920 Configuration Utility:

- 1. Log out of the phone.
- 2. Stop the 7920 USB port on the PC.
- 3. Disable the USB port on the Cisco 7920.

If the problem persists, then power cycle the Cisco 7920.

If the problem persists after you power cycle the Cisco 7920, refer to the additional troubleshooting tasks in this section.

## Cisco 7920 Error Message – Association Failed, No AP Found

If the Cisco 7920 displays the No AP Found message and you know that your Cisco Aironet 1200 AP is operational, then the most common error is that the SSID on the Cisco 7920 is not correct.

**Note:** If you are using VLANs, the SSIDs on the Cisco Aironet 1200 AP are VLAN–specific. Therefore, you must compare the SSID for the correct VLAN on the 1200 AP to the SSID on the Cisco 7920. Set the first SSID entry on the Cisco 7920 to the VLAN SSID that you configured on the 1200 AP for the VLAN that you want to use.

- 1. On the Cisco 7920, choose Menu > Network Config > 802.11b Configuration > Wireless Settings > SSID > SSID1 > Specify.
- 2. Compare the SSID on the Cisco 7920 with the SSID that you entered in the Cisco Aironet 1200 AP. If they are different, change the SSID on the Cisco 7920 or on the 1200 AP. If you need to verify the SSID that you are using on the 1200 AP, select one of these option:
  - Verify the SSID on the Cisco Aironet 1200 AP without VLANs (see Step 2 of Configuring the Cisco Aironet 1200 AP).
  - ◆ Verify the SSID on the Cisco Aironet 1200 AP with VLANs (see Step 1 of Step-by-Step Instructions for Configuring VLAN2).

If you want to change the SSID on the Cisco 7920, do so directly on the Cisco 7920 itself or from the Cisco 7920 Configuration Utility. To change the SSID on the phone directly, use the next procedure.

**Note:** If you need help with the text entry feature on the Cisco 7920, see the Background Theory section of this document.

## 1. Choose Edit Menu > Network Config > 802.11b Configuration > Wireless Settings > SSID > SSID1 > Specify .

When you are done, click **OK**.

- 2. Turn the Cisco 7920 off and back on again.
- 3. Refresh the Cisco Aironet 1200 AP Home page.
- 4. The Cisco 7920 should associate and authenticate with the Cisco Aironet 1200 AP.

If you are still having problems, then choose **Setup > Address Filters** to view the configuration.

- a. Make certain that you have not setup a MAC address filter that blocks the Cisco 7920 s MAC address.
- b. If you have a wireless data client available, test it to see if it can associate and authenticate with the Cisco Aironet 1200 AP.

If it can, then compare the settings on it with the Cisco 7920. The Cisco 7920 must be able to associate and authenticate with the 1200 AP, to register with the Cisco CallManager server.

## Cisco 7920 Error Message – No Service IP Config Failed

If the Cisco 7920 is setup to obtain its IP parameters from a DHCP server and it is not able connect to the DHCP server or the DHCP server is not able to provide an IP address to the Cisco 7920 then the No Service IP Config Failed error message appears. A DHCP server problem or misconfigured WEP Encryption Keys cause this problem.

#### DHCP

Troubleshooting DHCP problems is beyond the scope of this document. Refer to Solving DHCP and TFTP Problems with Windows 2000 and CallManager IP Phones.

As an alternative you can use static IP parameters to eliminate the DHCP server from the configuration, so that you can continue to troubleshoot the Cisco 7920 s registration process. See the Configuring the Cisco 7920 section of this document to configure a static IP address. Select an IP address from the appropriate subnet that is not already in use on the network. Turn the Cisco 7920 off and back on again, after you have configured the static IP address.

#### **Incorrect WEP Keys**

Incorrect WEP keys cause the Cisco 7920 to send IP packets that are not decrypted properly by the Cisco Aironet 1200 AP. This problem has the same symptoms as a loss of IP connectivity. Verify that the Cisco 7920 and the 1200 AP have the same WEP keys configured.

- See Step 15 in Configuring the Cisco 7920 for information on Cisco 7920 Network Security..
- See Step 6 in Configuring the Cisco Aironet 1200 AP for information on Cisco Aironet 1200 AP Radio Data Encryption.

If the Cisco 7920 registers with the Cisco CallManager server, you have successfully completed this task.

## Cisco 7920 Error Message – Registration Rejected

This message means that the Cisco CallManager server with which the Cisco 7920 attempted to register does not have an entry for the phone, and Auto–Registration is not enabled. Refer to Troubleshooting Cisco IP Phone (7910, 7940, 7960, 12SP, and VIP30) Registration Problems with Cisco CallManager 3.x for further information.

When the Cisco 7920 has successfully registered with the CallManager server, you have completed this task.

## Cisco 7920 Error Message – Connecting to CallManager 0–5

This message means that the Cisco 7920 is not able to contact a CallManager server. The phone will try to contact Cisco CallManager servers until it successfully contacts a server or until it is turned off.

There are two common causes for this problem: incorrect WEP keys and IP routing problems.

#### **Incorrect WEP Keys**

Incorrect WEP keys will cause the Cisco 7920 to send IP packets that are not decrypted properly by the Cisco Aironet 1200 AP. This problem has the same symptoms as a loss of IP connectivity. Verify that the Cisco 7920 and the Cisco Aironet 1200 AP have the same WEP keys configured.

- See Step 15 in Configuring the Cisco 7920 for information on Cisco 7920 Network Security.
- See Step 6 in Configuring the Cisco Aironet 1200 AP for information on Cisco Aironet 1200 AP Radio Data Encryption.

#### **IP Routing Problems**

**DHCP IP Parameters** Troubleshooting DHCP problems is beyond the scope of this document. Refer to Solving DHCP and TFTP Problems with Windows 2000 and CallManager IP Phones for more information.

As an alternative, you can use static IP parameters to eliminate the DHCP server from the configuration, so that you can continue to troubleshoot the Cisco 7920 s registration process. See the Configuring the Cisco 7920 section of this document to configure a static IP address. Select an IP address from the appropriate subnet that is not already in use on the network. Turn the Cisco 7920 off and back on again, after you have configured the static IP address.

**Static IP Parameters** Verify that the static IP parameters on the Cisco 7920 have been entered correctly. Choose **Menu > Network Config > Current Config** to do this on the Cisco 7920 itself. You can also use the Cisco 7920 Configuration Utility to verify these settings.

## Cisco 7920 Configuration Utility Can Not Connect to 7920 – Connection Busy

If the Cisco 7920 is communicating with another device (for example, it is attempting to register with a CallManager) and you try to connect to it with the Cisco 7920 Configuration Utility to import or export a configuration, then you will occasionally encounter this error message. If the Cisco 7920 can successfully register with the CallManager server, then wait for it to complete the registration process step before you use the Cisco 7920 Configuration Utility.

If the Cisco 7920 can not register with the CallManager server and it continues to retry the registration process and you can not access the Cisco 7920 from the Configuration Utility, then you need to stop the Cisco 7920 from being able to authenticate and associate with the Cisco Aironet 1200 AP.

- The easiest way to do this is to power off the Cisco Aironet 1200 AP.
- Another way is to change the SSID on the phone directly:

Choose Edit Menu > Network Config > 802.11b Configuration > Wireless Settings > SSID > SSID1 > Specify. When you are done, click OK.

**Note:** If you need help with the text entry feature on the Cisco 7920, see the Background Theory section of this document.

## **LEAP** Authentication Fails

#### Check for Radius Error Messages on the Cisco Secure Server

These steps describe how to troubleshoot the Check for Radius error messages:

- 1. Log in to the Cisco Secure ACS.
- 2. Click the **Reports and Activities** button to navigate to the Reports and Activities page.

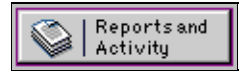

**Note:** You must configure Failed Attempts Logging on the Cisco Secure ACS, before you can use the log to troubleshoot the authentication problem (see Step 4 in Configuring the Cisco Secure Server for LEAP).

3. Click Failed Attempts.

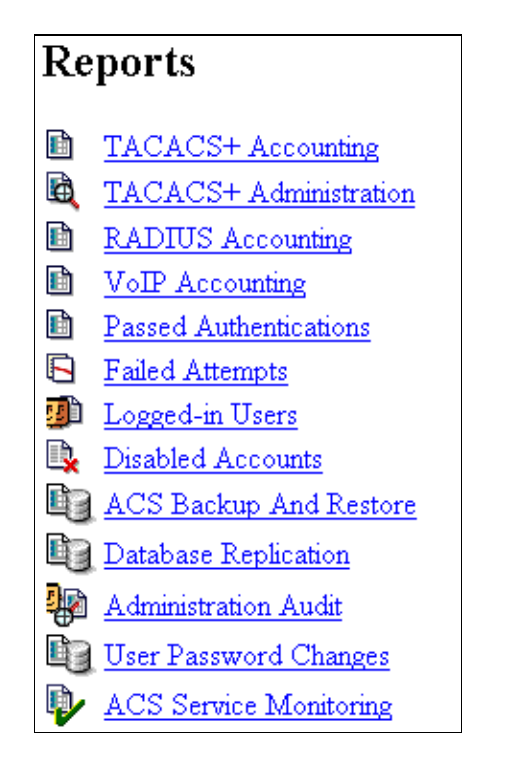

The Select a Failed Attempts file page appears.

4. Click Failed Attempts active.csv.

## Select a Failed Attempts file

Failed Attempts active.csv

The Failed Attempts active.csv page appears.

5. The Authen–Failure–Code (Authentication) error messages are usually easy to understand.

In this example, the Cisco 7920 tried to authenticate before the user name fred was entered into the user database on the Cisco Secure ACS. You might also get this message if the Cisco 7920 is configured with an incorrect user name.

Another common error message is CS MSCHAP password invalid, which indicated that the user entered the wrong password.

| Failed Attempts active.csv |             |                                |                      |                |              |                             |                             |                 |                     |                                  |  |
|----------------------------|-------------|--------------------------------|----------------------|----------------|--------------|-----------------------------|-----------------------------|-----------------|---------------------|----------------------------------|--|
| <u>Date</u> ↓              | <u>Time</u> | <u>Message-</u><br><u>Type</u> | <u>User-</u><br>Name | Group-<br>Name | Caller-ID    | Authen-<br>Failure-<br>Code | Author-<br>Failure-<br>Code | Author-<br>Data | <u>NAS-</u><br>Port | <u>NAS-IP-</u><br><u>Address</u> |  |
| 06/24/2003                 | 10:11:29    | Authen<br>failed               | fred                 |                | 00d059d3514f | CS user<br>unknown          |                             |                 | 37                  | 10.21.7.21                       |  |
| 06/24/2003                 | 10:11:29    | Authen<br>failed               | fred                 |                | 00d059d3514f | CS user<br>unknown          |                             |                 | 37                  | 10.21.7.21                       |  |

#### **Check for IP Configuration Problems**

**Incorrect IP Address on the Cisco Aironet 1200 AP for the Cisco Secure ACS** Verify that the Cisco Aironet 1200 AP configuration has the correct IP address for the Cisco Secure ACS. Log in to the Cisco Aironet 1200 AP, and choose **Setup > Security > Authentication Server** to verify the IP address configuration.

**IP Connectivity Problem** Verify that the Cisco Secure ACS can ping the Cisco Aironet 1200 AP. If it can not, then you will need to resolve any IP connectivity issues before LEAP will work. Look for default gateway issues on the Cisco Aironet 1200 AP. Log in to the 1200 AP, and choose **Setup > Express Setup** to verify the current IP configuration. On the Cisco Secure ACS, issue the **ipconfig /all** command from a command prompt.

**Native VLAN Problem** The Cisco Aironet 1200 AP sends all authentication traffic on the native VLAN. Verify that the 1200 AP is using the correct native VLAN to send traffic to the Cisco Secure ACS. Log in to the Cisco Aironet 1200 AP, and choose **Setup** > **VLAN**. Issue the **show interface fastethernet 2/3 switchport** to verify that the 1200 AP port is configured for the correct native VLAN.

```
2924XL# show interface fastethernet 2/3 switchport
```

```
Name: Fa2/3
Switchport: Enabled
Administrative mode: trunk
Operational Mode: trunk
Administrative Trunking Encapsulation: dotlg
Operational Trunking Encapsulation: dot1q
Negotiation of Trunking: Disabled
Access Mode VLAN: 0 ((Inactive))
Trunking Native Mode VLAN: 1 (default)
Trunking VLANs Enabled: ALL
Trunking VLANs Active: 1-10
Pruning VLANs Enabled: 2-1001
Priority for untagged frames: 0
Override vlan tag priority: FALSE
Voice VLAN: none
Appliance trust: none
```

Inter-VLAN Routing Problem If the Cisco Secure ACS is on a different VLAN, then you must have

inter–VLAN routing configured. See the Configuring 802.1Q Trunking on the Catalyst 2924 XL section of this document.

## **General Troubleshooting Hints**

- All devices must have IP connectivity.
- The Cisco Aironet 1200 AP must have the IP address of the Cisco Secure ACS configured.
- The Cisco Secure ACS must have a Aironet RADIUS Client Entry for the Cisco Aironet 1200 AP, with the correct IP address.
- The Cisco Aironet 1200 AP and the Cisco Secure ACS Aironet RADIUS Client Entry must have the same RADIUS Shared Secret key.
- The user name and password assigned to the Cisco 7920 must be entered into the database that the Cisco Secure ACS is using.
- The Cisco Aironet 1200 AP must be sending and receiving Aironet RADIUS traffic through the native VLAN of the trunk to which the 1200 AP is connected.
- If the Cisco Aironet 1200 AP is configured with VLANs, then the first SSID with which the Cisco 7920 finds a match on the 1200 AP will be used to indicate the VLAN over which the Cisco 7920 should communicate. For instance, if the Cisco 7920 has SSID1=Larry, SSID2=Curly, and SSID3=Moe, and the Cisco Aironet 1200 AP has SSIDs George on VLAN1, Paul on VLAN2, and Curly on VLAN3, then the 7920 will connect through VLAN3.
- This version of the Cisco 7920 does not support TKIP or MIC. Verify that you have not enabled either of these features.
- Verify that you do not have protocol filters on the Cisco Aironet 1200 AP (or access control lists [ACLs] in other devices) that are blocking the VoIP signaling traffic or the VoIP voice traffic.
- If you are able to place calls to and from the Cisco 7920, and you are experiencing problems with voice quality, you can determine if the Cisco Aironet 1200 AP is part of the problem. Disconnect its Ethernet cable and connect a wired IP Phone, such as a Cisco 7960 IP Phone, to the same cable. You may need to make some modifications on the Catalyst switch port, such as establishing a Voice or Auxiliary VLAN, to allow the phone to connect properly. If the wired IP Phone also experiences poor voice quality, then you have VoIP QoS problems in you network that need to be resolved before the Cisco 7920 can be implemented. If the wired IP Phone does not experience poor voice quality, then you need to determine if your Cisco Aironet 1200 AP is over–subscribed. Another possible problem could be RF interference.
- Wireless clients that use LEAP and Broadcast Key Rotation, and that are associated to an access point with VLANs disabled, will lose connectivity with the access point after the second key rotation. The workaround is to enable VLANs, but this will prevent the use of Proxy Mobile IP on that device. For more information, refer to Field Notice: LEAP and Broadcast Key Rotation Requires VLAN Config on AP1200.

## Appendix: Configuring the Cisco 7920 with CallManager

The Cisco 7920 files are available at Cisco 7920 Wireless Phone Software Downloads (registered customers only)

- 1. Copy the Cisco 7920 phone image to the TFTP directory on the Cisco CallManager server (for example, C:\Program Files\Cisco\TFTPPath\).
- 2. Copy the OS7920.txt file in the same directory. Verify that the contents of this file is a single line with the file name of the image that the Cisco 7920 will load. For instance:

cmterm\_7920.3.2-01-01

3. Add the Cisco 7920 to the Cisco CallManager as a Cisco 7960 IP Phone.

Note: You do not need to specify the image to load.

## **Related Information**

- QoS (Quality of Service) Technical Support
- Aironet 340 Series Wireless LAN Products
- Aironet 340 Series Technical Support
- Aironet 350 Series Wireless LAN Products
- Aironet 350 Series Technical Support
- Aironet 1100 Series Wireless LAN Products
- Aironet 1100 Series Technical Support
- Aironet 1200 Series Wireless LAN Products
- Aironet 1200 Series Technical Support
- Access Client/Server Software
- Cisco Secure Access Control Server Technical Support
- Cisco CallManager Documentation
- Cisco CallManager Technical Support
- Voice Technology Support
- Voice and Unified Communications Product Support
- Recommended Reading: Troubleshooting Cisco IP Telephony
- Technical Support Cisco Systems

Contacts & Feedback | Help | Site Map

© 2007 – 2008 Cisco Systems, Inc. All rights reserved. Terms & Conditions | Privacy Statement | Cookie Policy | Trademarks of Cisco Systems, Inc.

Updated: Oct 09, 2006

Document ID: 43622